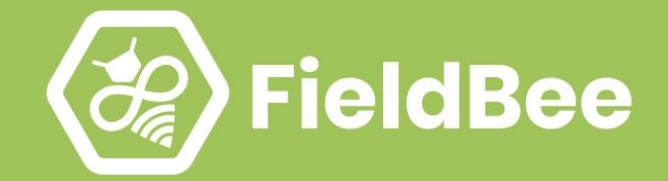

# FieldBee

# Web app

**User manual** 

Eng

| Introduction                   | 4  |
|--------------------------------|----|
| Technical assistance           | 4  |
| Your comments                  | 4  |
| Getting started WEB            | 4  |
| Login                          | 4  |
| Sign Up                        | 5  |
| Fields WEB                     | 6  |
| Field Filter                   | 6  |
| Delete several fields          | 8  |
| Export your fields             | 8  |
| Add new fields                 | 8  |
| Field Card                     | 9  |
| Value of nutrients             | 11 |
| Edit boundaries of the field   | 12 |
| Editing field info             | 14 |
| Delete field                   | 15 |
| 2.2 Field Report               | 15 |
| Start to create a field report | 15 |
| 2.3 Crop History               | 17 |
| Add a field Crop History       | 17 |
| Edit a field Crop History      | 19 |
| Remove a field Crop History    | 19 |
| 3. Tasks                       | 19 |
| 3.1 Group tasks                | 20 |
| 3.2 Tasks report               | 22 |
| 3.3 Add a Task                 | 23 |
| 3.4 View and edit Task         | 27 |
| View Task                      | 27 |
| Edit task data                 | 27 |
| Status                         | 27 |

| Date                  | 28 |
|-----------------------|----|
| Delete task           | 28 |
| 4. Map WEB            | 28 |
| Map tabs              | 30 |
| 4.1 Draw fields       | 31 |
| 4.2 Import fields     | 34 |
| Replace zip archive   | 35 |
| Adjust of data values | 36 |
| Import your fields    | 36 |
| Problems with import  | 37 |
| 5. Glossary WEB       | 37 |
| Materials             | 38 |
| Add a new material    | 38 |
| Edit the material     | 39 |
| Delete the material   | 40 |
| Machinery             | 41 |
| Crops                 | 44 |
| Co-workers            | 47 |
| 6. Profile & Settings | 49 |
| Account               | 50 |
| Settings              | 51 |

# Introduction

Welcome to the FieldBee WEB application User Guide. This manual describes how to use the application.

# Technical assistance

If you have a problem and cannot find the information you need in the product documentation, contact our support team, writing an email to support@fieldbe.com.

# Your comments

Your feedback about the supporting documentation helps us to improve it with each revision. E-mail your comments to info@fieldbee.com

# Getting started WEB

Start work with eFarmer WEB version, go to https://fieldbee.com, then click App - Web App and click LOG IN (Fig.1.1.1).

If you have already registered, then just Login.

# 1. Login

You can enter the app in the following ways (Fig. 1.1.1):

- E-mail;
- Google, click "Login With Google".

If you enter via email:

- use email address, which you registered in the application;
- use password, which you received in the registration letter.

#### If you enter via **Google**:

• Check email, which you register in Google, it must be the same with the email address, which you registered in eFarmer Android application.

To see your data in FieldBee WEB, connect to the internet FieldBee Android application!

## Sign Up

You can register by clicking Sign Up! and move on to a registration form.

| <hr/>        | FieldBee                                 |          |
|--------------|------------------------------------------|----------|
| Login        | to Your eFarmer Account                  |          |
| G            | LOGIN WITH GOOGLE                        |          |
|              | or                                       |          |
| Email        |                                          |          |
| Password     |                                          |          |
|              | LOGIN                                    |          |
| Forgot passw | r <u>ord?</u> Not a user? <u>Sign Up</u> | <u>I</u> |

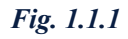

You can "Sign Up" to the app in the following ways (Fig. 1.2.1):

- SIGN UP WITH GOOGLE;
- Your email address.

After the registration is completed, we will send you a Registration letter with your login and password.

| FieldBee                                                      |                   |
|---------------------------------------------------------------|-------------------|
| Sign Up! It's FREE!                                           |                   |
| G SIGN UP WITH GOOGLE                                         | and to the second |
| or                                                            |                   |
| Your name                                                     |                   |
| Your email address                                            |                   |
|                                                               | 5 H               |
| By clicking "Signup" I agree to eFarmer's Terms of<br>Service |                   |
| SIGNUP                                                        | Statistics.       |
| Already have an account? Login!                               |                   |

Fig. 1.2.1

# 2. Map

After login, you get to Map. The Map presents information about the fields, tasks, notes (poi's) (Figure 2.1).

So you can:

- preview field details;
- create new fields;
- import SHP files with your existing fields;
- select required map modes (*Open Street Map, Bing Road, Bing Aerial, Vector Layer*);
- measure the distance between two objects on the map;
- measure field area;

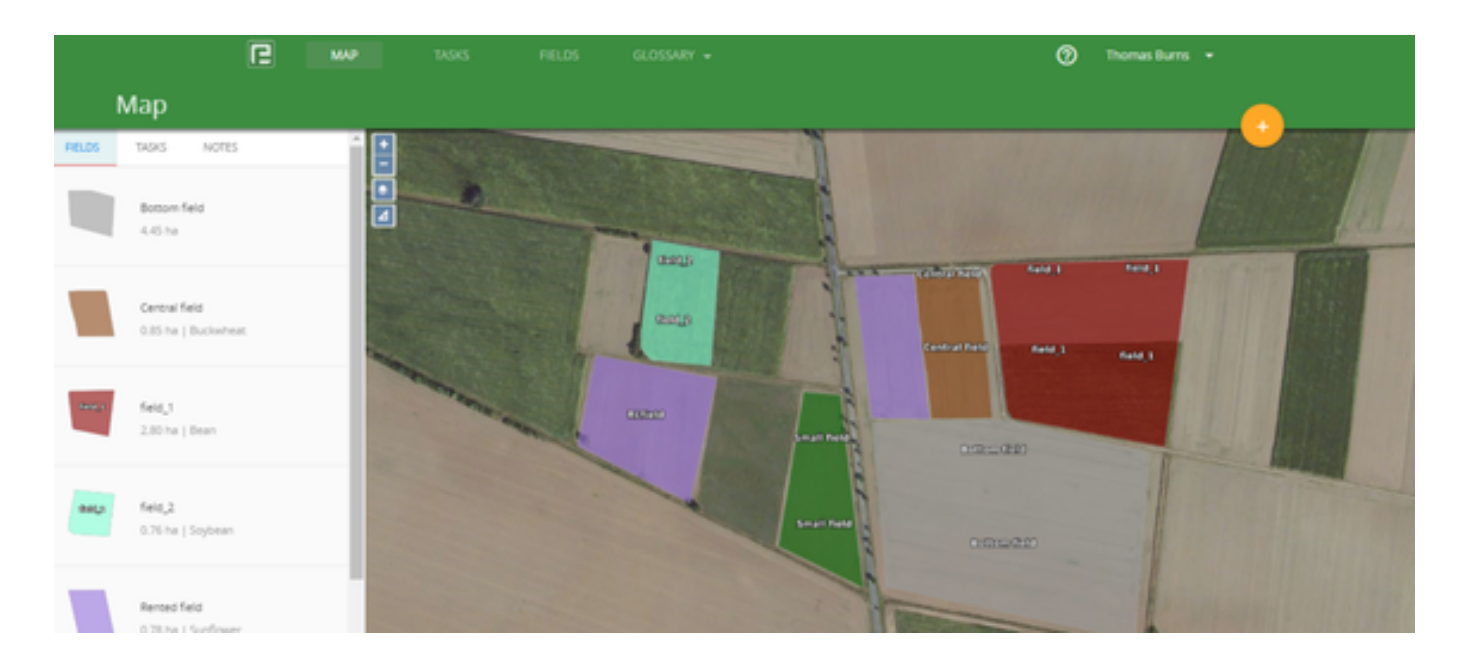

Fig. 2.1

Map control elements:

| Button      | Action                                                                                                    |
|-------------|----------------------------------------------------------------------------------------------------|
| +           | Zoom control:<br>Allows to zoom in and out at the map                                                                     |
| <b>&gt;</b> | Map modes selector:<br>Allows to switch between map view modes (Open Street Map, Bing Road, Bing Aerial, Vector<br>Layer) |

| 4 | Ruler:                                              |
|---|-----------------------------------------------------|
|   | Used to measure the area and perimeter of an object |

If you have many fields in a large area, the map shows them all at the same time.

## 2.1 Map tabs

On the map, you can switch between the tabs: Fields (Fig.2.1), Tasks (Fig.2.1.2), Notes (Fig.2.1.3)

*In the Fields tab* on the left side, you can see a list of your fields (name, area, and crop). On the right side, you can see your fields on the map, where you can view field details.

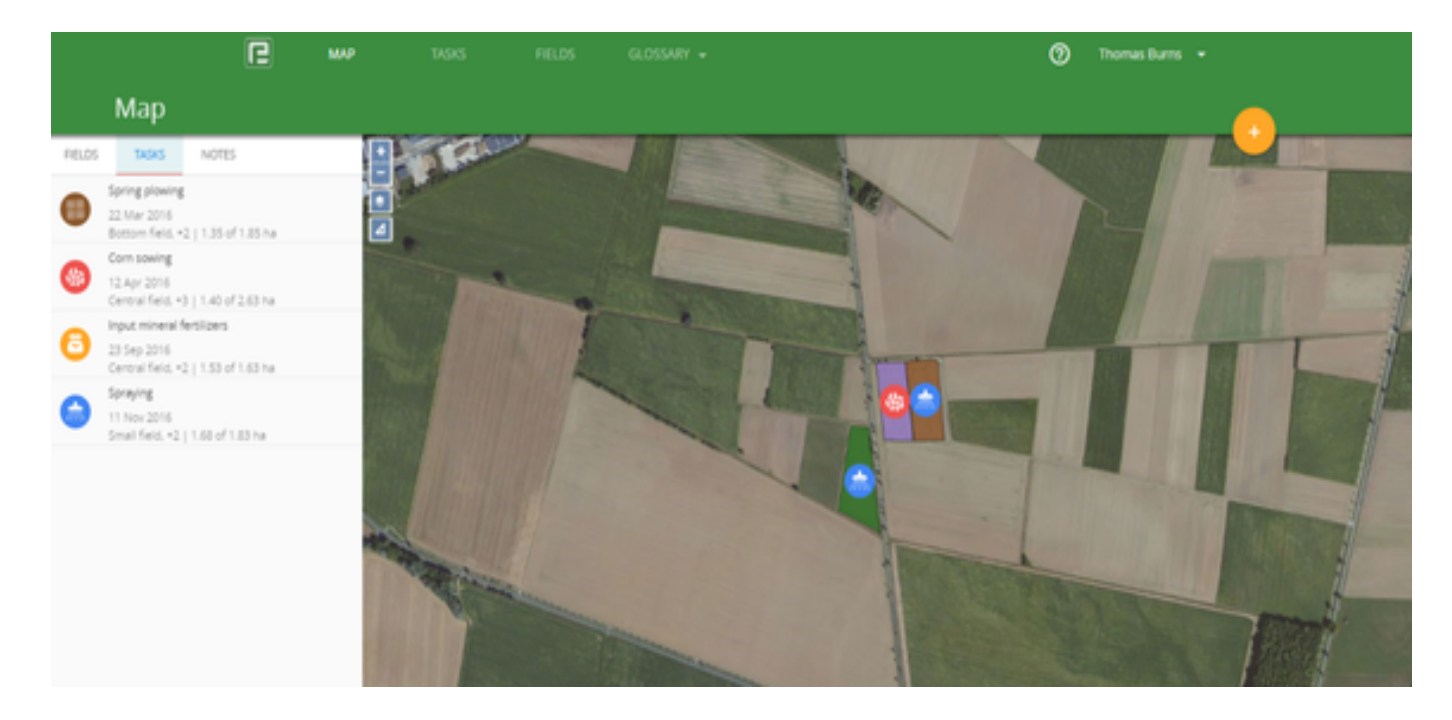

Fig. 2.1.2

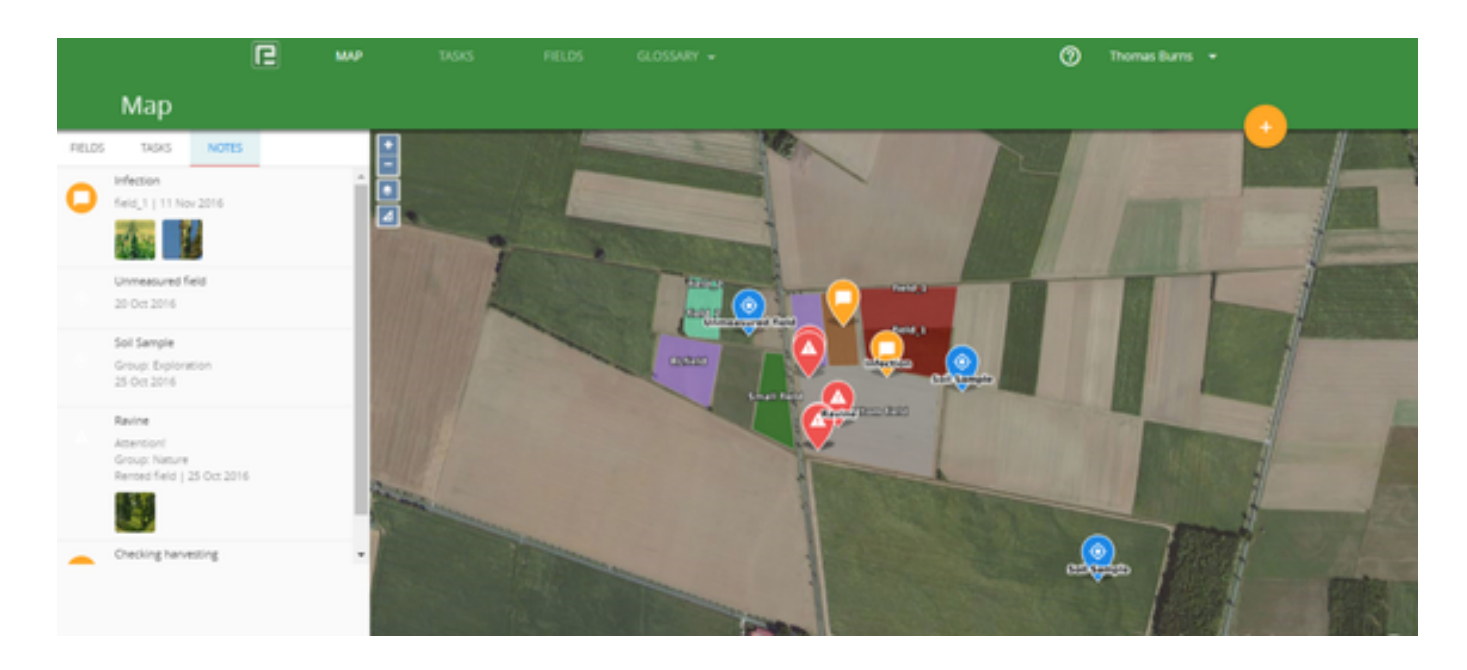

Fig. 2.1.3

You can add fields on MAP, for this click on ( Fig. 2.1.4)

- Via Import fields;
- Draw fields.

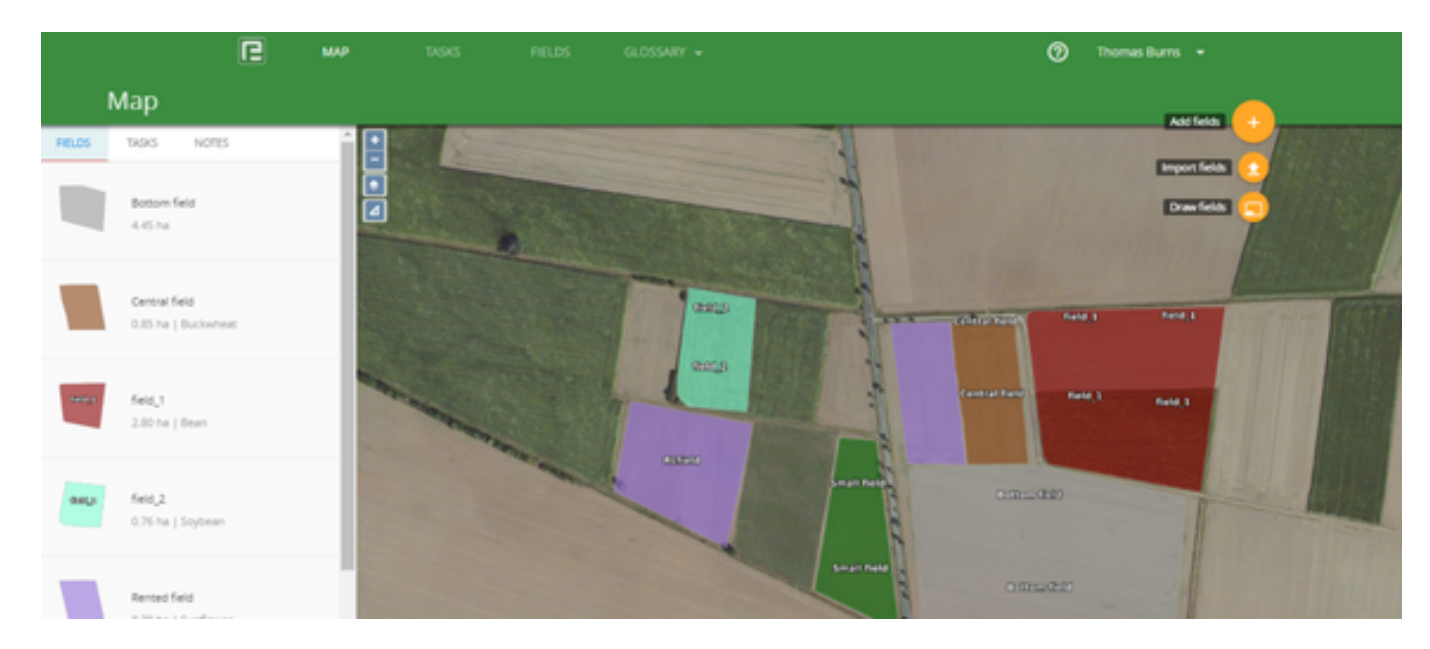

Fig. 2.1.4

## 2.2 Draw fields

You can **add fields** on MAP (Fig. 2.2.1) or via menu item FIELDS (Fig. 2.2.2) by clicking

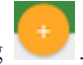

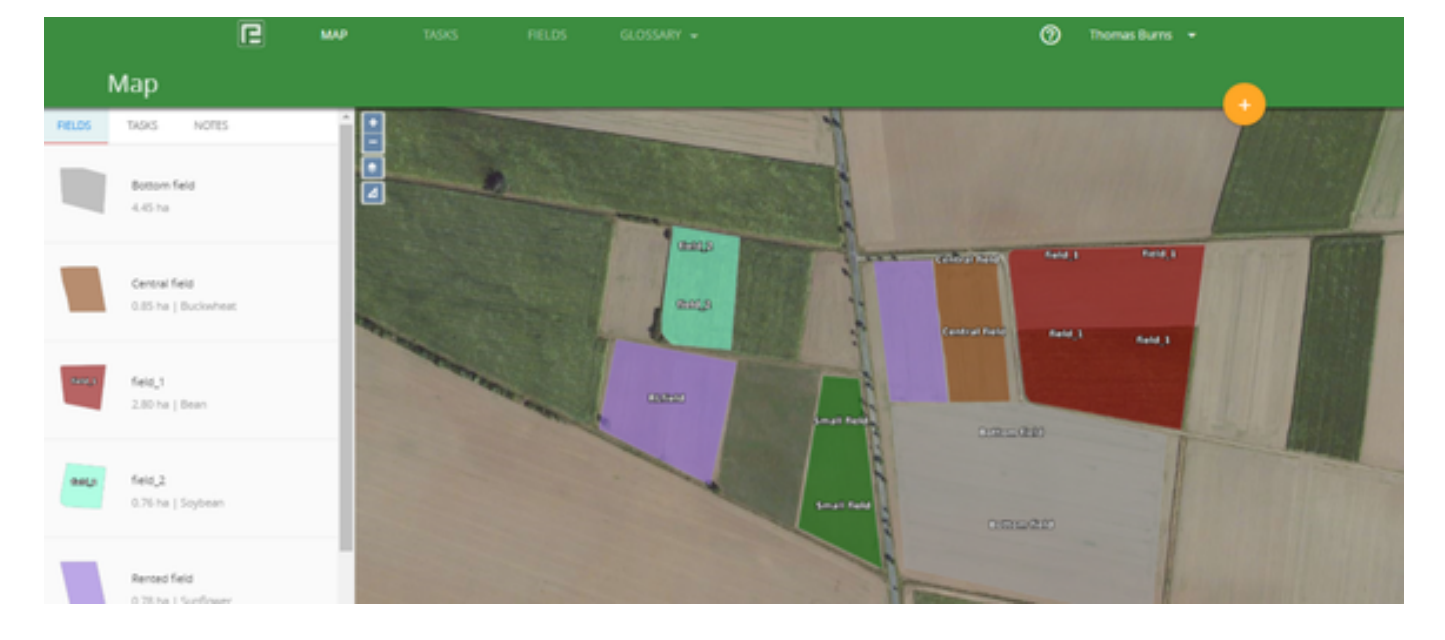

Fig. 2.2.1

|                            |                          |           |                                             | (2) Two | nas Burns 👻 |
|----------------------------|--------------------------|-----------|---------------------------------------------|---------|-------------|
| Fields 7 fields, 11.86 ha  |                          |           |                                             | = •     | * .         |
| ٥,                         |                          |           |                                             |         |             |
|                            |                          |           |                                             |         |             |
| North Block 2 Fields, 11.8 | 6 Ha                     |           | ^                                           | Work    | *           |
|                            | Central field<br>0.85 ha | Buckwheat | Spring plowing<br>Input mineral fertilizers | Crop    | *           |
| Constant Origin            |                          |           | =2 more                                     |         |             |
|                            |                          |           |                                             |         |             |
|                            | Small field<br>0.90 ha   | Grass     | Sprøying                                    |         |             |
| Second State               |                          |           |                                             |         |             |
|                            |                          |           |                                             |         |             |
| Rented 3 Fields, 11.86 Ha  |                          |           | ^                                           |         |             |

Fig. 2.2.2

And choose "Draw fields" (Fig. 2.2.3). Use "ZOOM" buttons to find your fields on the map.

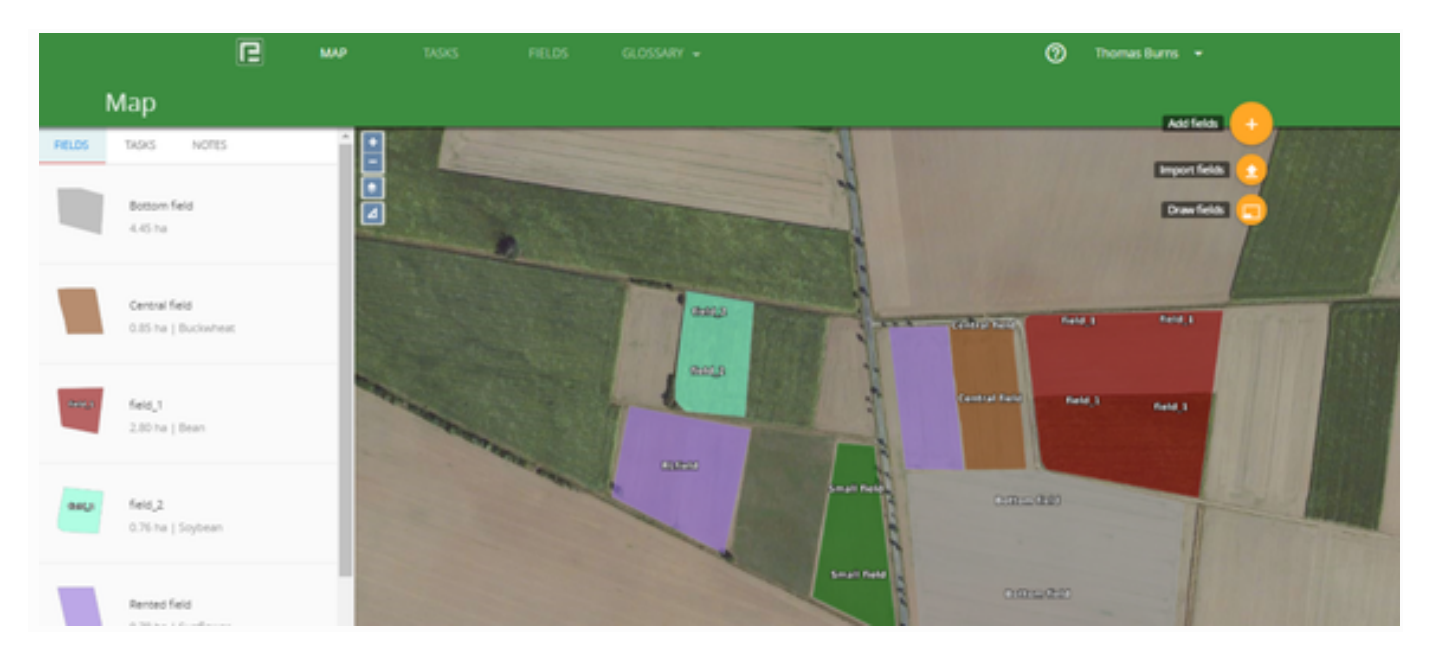

Fig. 2.2.3

• Draw boundaries of the new field on the map by setting consequent points of the perimeter. Follow the displayed hints and instructions.

You can measure the distance between two points.

To turn off the measurement line click (Fig. 2.2.4)

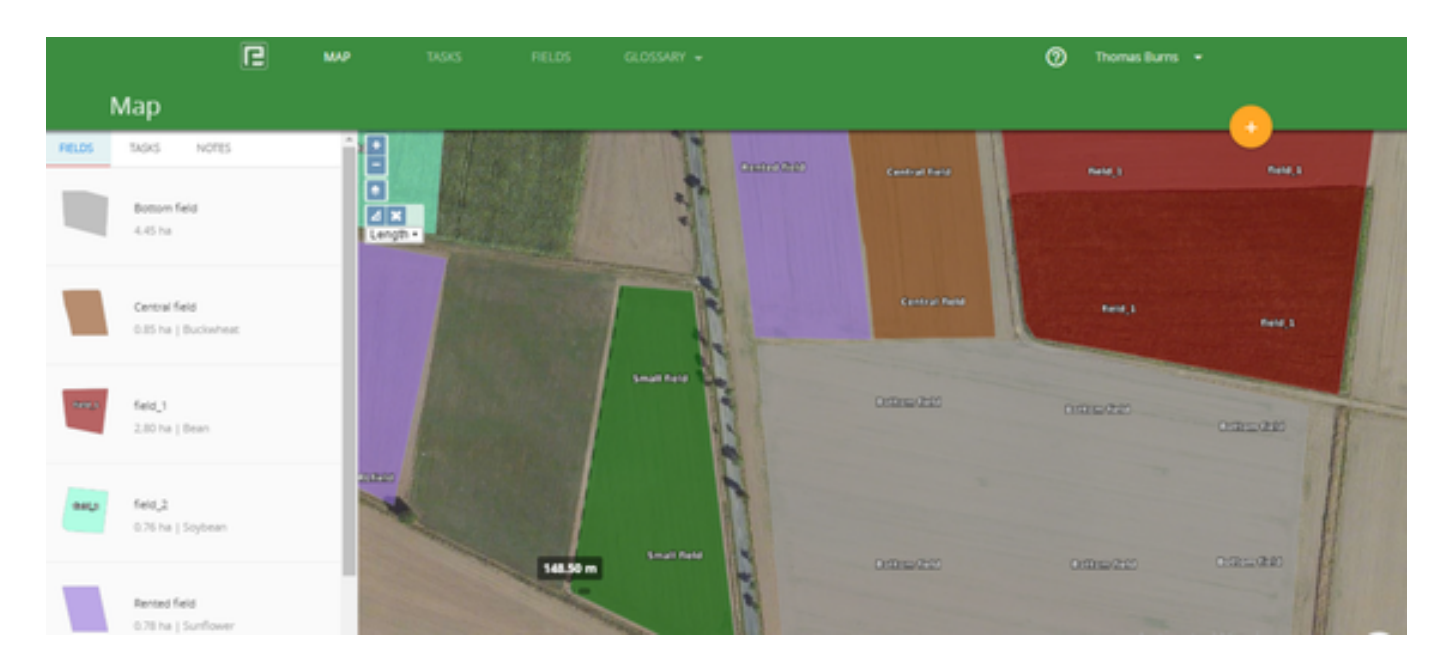

Fig. 2.2.4

Double-click allows finishing drawing (Fig. 2.2.5). The area of the field is calculated in square kilometers.

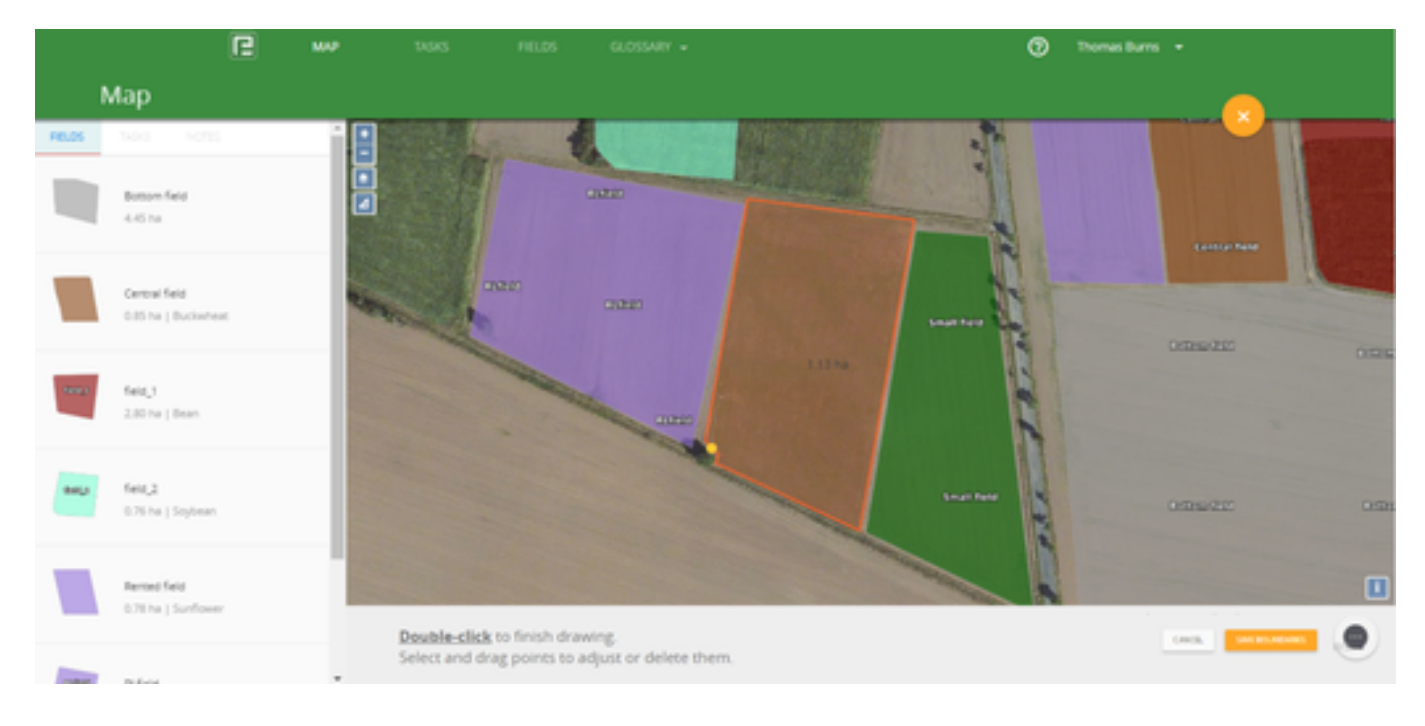

Fig. 2.2.5

## 2.3 Import fields

Your field map in SHP format you can download, for this click and choose "Import fields" (Fig. 2.3.1). Then choose zip archive with your SHP files, click or simply drag and drop your zip archive in the window (Fig. 2.3.2).

SHP files have to be packaged in a ZIP archive and have to include .shp, .shx, .dbf, and other files

- <u>Replace zip archive</u>
- Adjust of data values
- Import your fields
- <u>Problems with import</u>

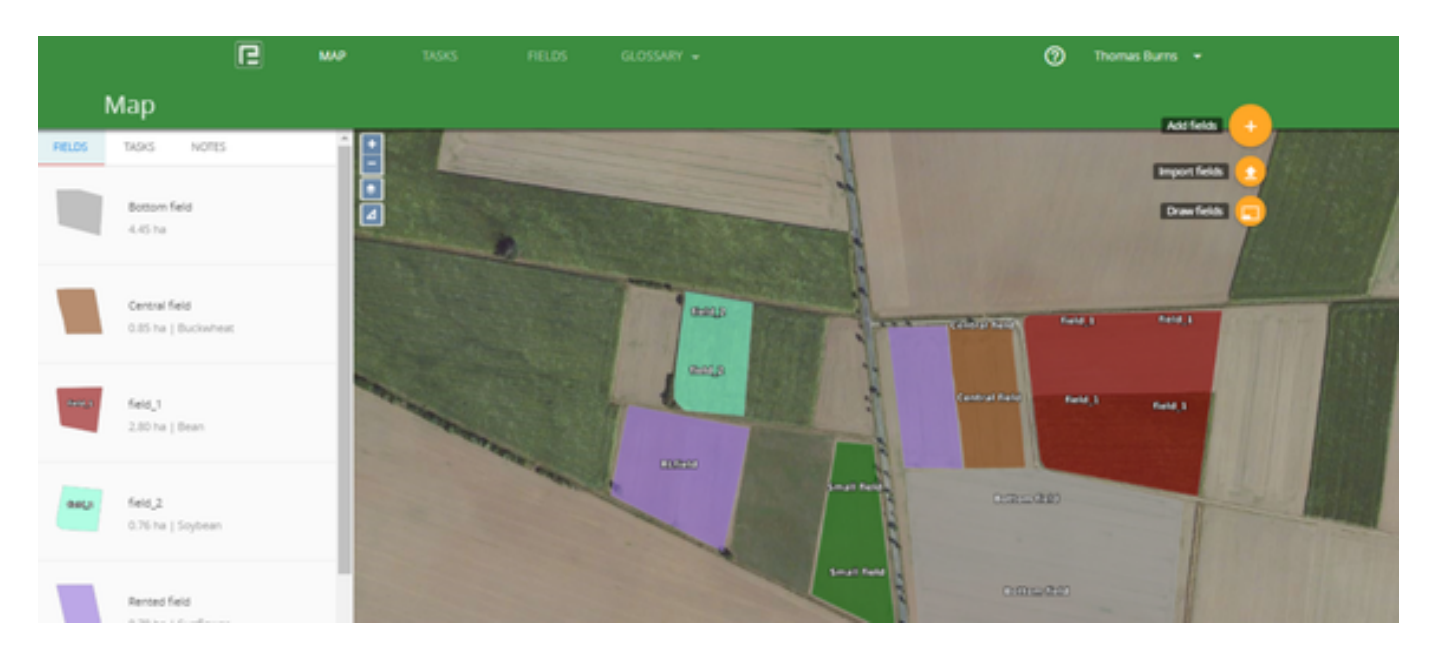

Fig. 2.3.1

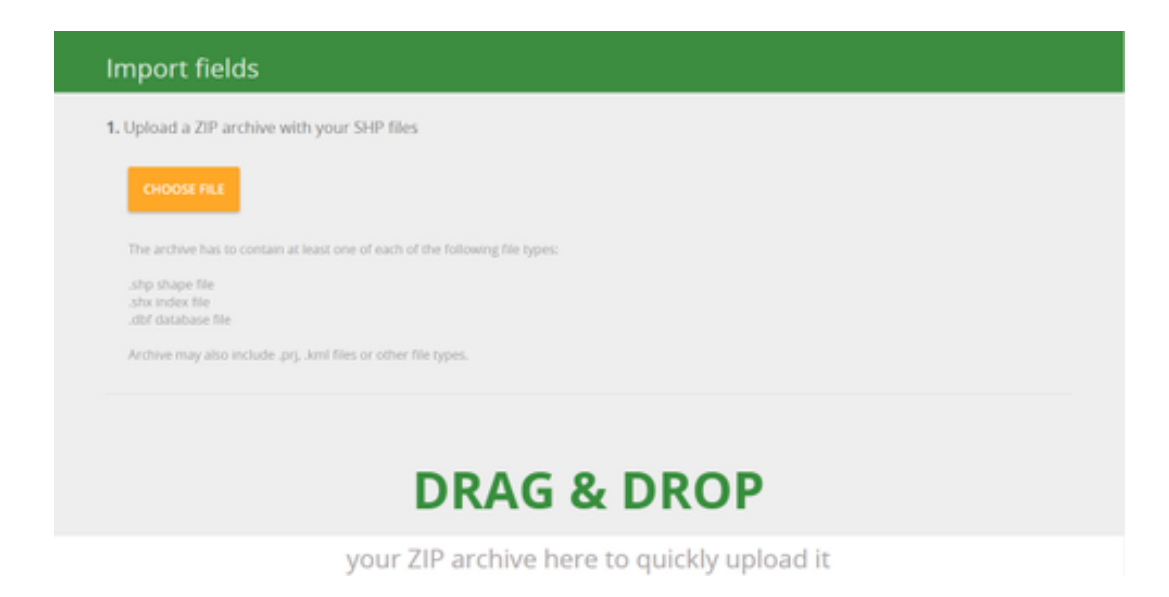

Fig.2.3.2

#### Replace zip archive

You can replace the chosen file, click REPLACE button and select another one (Fig. 2.3.3).

| Import field        | ls                               |
|---------------------|----------------------------------|
| 1. Upload a ZIP are | thive with your SHP files        |
| REPLACE             | F2-ok.zip uploaded successfully! |
|                     |                                  |

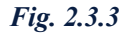

#### Adjust of data values

Adjust the correspondence of data values from your file to newly created fields. To do that, just select the proper values from drop-down lists marked **Value from file:** Field name, Description, Field area. And choose Area units, Group, Crop for importing in all fields (Fig. 2.3.4).

To view the detailed geometry of the field, choose a field from the list and click on it (Fig. 2.3.5)

| ou can make necessary adjustm                                                                                | ents before importing. You same                                     | in of values from the |        |   |                                                                                                    |
|----------------------------------------------------------------------------------------------------|---------------------------------------------------------------------|-----------------------|--------|---|----------------------------------------------------------------------------------------------------|
| eld name: Verleger Lutter 1                                                                                  | Petrac St                                                           |                       | Group: | н |                                                                                                    |
| ecoptor: 2014                                                                                                | Area units: ba                                                      |                       | Crops  |   |                                                                                                    |
| IMPORT                                                                                                    |                                                                     |                       |        |   |                                                                                                    |
|                                                                                                    |                                                                     |                       |        |   |                                                                                                    |
|                                                                                                    |                                                                     |                       |        |   |                                                                                                    |
| imported fields 59 fields                                                                                    |                                                                     |                       |        |   |                                                                                                    |
|                                                                                                    |                                                                     | - 1000 - 1000         |        |   |                                                                                                    |
| Verleger Lutter 1                                                                                            | 51.00 ha                                                            | 120                   | LR.    |   | (Saf                                                                                                    |
| Verleger Lutter 1<br>Verleger Lutter 2                                                                       | 51.00 ha<br>52.00 ha                                                |                       |        |   |                                                                                                    |
| Verleger Lutter 1<br>Verleger Lutter 2<br>Thieme                                                             | 51.00 ha<br>52.00 ha<br>1.00 ha                                     |                       |        |   |                                                                                                    |
| Verleger Lutter 1<br>Verleger Lutter 2<br>Thieme<br>Steinheide G&wert                                        | 51.00 ha<br>52.00 ha<br>1.00 ha<br>62.00 ha                         | P                     |        | - | A                                                                                                    |
| Verleger Lutter 1<br>Verleger Lutter 2<br>Thieme<br>Steinheide Géwert<br>Am Lichtebach 2                     | 51.00 ha<br>52.00 ha<br>1.00 ha<br>62.00 ha<br>64.00 ha             |                       |        |   | a de la como de la como de la com |
| Verleger Lutter 1<br>Verleger Lutter 2<br>Thieme<br>Steinhelde Gérvert<br>Am Lichtebach 2<br>Am Lichtebach 1 | 51.00 ha<br>52.00 ha<br>1.00 ha<br>62.00 ha<br>64.00 ha<br>63.00 ha |                       |        |   |                                                                                                    |

Fig. 2.3.4

| Imported fields 59 field | ls, 2977 ha |  |     |   |   |   |
|--------------------------|-------------|--|-----|---|---|---|
| Haller Str.              | 35.00 ha    |  | SEE | 1 |   | 1 |
| Hinter der Ampel         | 43.00 ha    |  | T   |   |   | 1 |
| Am Fahrplatz             | 3.00 ha     |  |     |   |   |   |
| Ackerinsel               | 26.00 ha    |  |     | X |   |   |
| Piepenbrock              | 41.00 ha    |  |     |   | E |   |
| Hollerfeld III           | 44.00 ha    |  |     |   |   |   |
| Hollerfeld II            | 45.00 ha    |  |     |   |   | 1 |

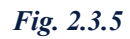

## Import your fields

Click the Import button

IMPORT

after you have made all the necessary adjustments for the imported file (fig. 2.3.4). All done! Fields have been imported. <u>Go to Fields</u>, if the import

You will see a confirmation message operation did not encounter any errors.

#### Problems with import

If you have **problems with importing** your fields (e.g., errors occur), you can send your SHP files to our support email: support@efarmer.mobi. We will help you to import your SHP files.

Synchronize the data in your mobile app to view the changes on your Android device.

If you want to **Cancel Import** go to another page.

## 3. Tasks

You can see all your works in tab TASKS (Fig. 3.1).

Create tasks in Android and connect to the Internet for synch.

To learn how to group tasks by type, go to 3.1 Group tasks.

To learn how to generate a task report in formats: PDF, XLS, CSV, go to 3.2 Tasks report.

To delete tasks, do next:

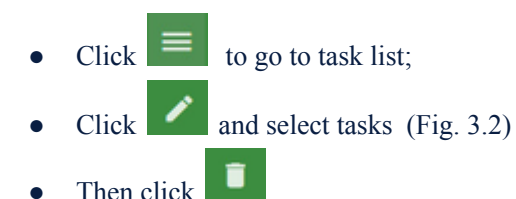

To see task details click on the task.

| E       | 161.05 <b>16985</b> 669          |                              |                                 |                     | 🕐 testatus     | æ - |
|---------|----------------------------------|------------------------------|---------------------------------|---------------------|----------------|-----|
|         |                                  |                              |                                 |                     |                |     |
| _       |                                  |                              |                                 |                     | -              |     |
| Open    |                                  |                              |                                 | ~                   | Group tasks by |     |
| 0       | Herbicide Input<br>Soriying      | 04,3<br>04,2                 | Karane Zeon<br>0.411(0.2410%)   | Norum<br>No Hotes   |                |     |
|         | 01.32.2015                       | 1.71 of 2.45 ha done         |                                 |                     | Period         |     |
|         | 1010.010.010                     |                              |                                 |                     | Group          | -   |
| In area | PARS 101                         |                              |                                 |                     | Type           | -   |
| in prog | press rotation, cover no         |                              |                                 |                     | Crup           | -   |
| Press a |                                  |                              |                                 |                     | Field          | -   |
| Done 2  | 31666, 41.72 ha                  |                              |                                 | · · · · ·           | ·              |     |
| 0       | Fertilizers input<br>Fertilizerg | 04,3                         | KAS<br>360-00 hg (100-00 hg/ha) | Nones<br>No rutes   |                |     |
|         | 01122015                         | 04_4<br>3.90-of 3.59 ha done |                                 |                     |                |     |
|         | test of user                     |                              |                                 |                     |                |     |
|         | grubbern<br>Tilling              | 04,5<br>04,4                 |                                 | Notes:<br>No costes |                |     |
|         | 14.11.2015                       | CH_1<br>0 of 3.60 hardone    |                                 |                     |                |     |
|         | test of user                     |                              |                                 |                     |                |     |

Fig. 3.1

| ß    | FIELDS        | TASKS MUP                       |                    |                          |         | 🕑 teszelu       | ser 🕶         |
|------|---------------|---------------------------------|--------------------|--------------------------|---------|-----------------|---------------|
|      |               |                                 |                    |                          |         |                 |               |
|      |               |                                 |                    |                          |         |                 |               |
| Оро  | n 1 tasks, 2. | 45 ha                           |                    |                          | 1 -     | Group tasks by: |               |
|      |               |                                 |                    |                          |         | Status (1       | <sup>04</sup> |
| In p | rogress 10    | tasks, 27.43 ha                 |                    |                          | • • •   | Period          |               |
|      | DATE          | TYPE                            | FIELDS             | MATERIAL<br>CALCULATIONS | WORKERS | Group           | *             |
|      | 23.11.2015    | Spraying Herbicide input        | DE,5<br>s2 more    | Vitalon                  | Myself  | Type            |               |
|      | 19.11.2015    | Fertilizing Fertilizing         | acker 1<br><3 mare | 105                      | Myself  | field           |               |
|      | 12.11.2015    | Fersizing mineral               | acker 1<br>+1 more | 105                      | Nyself  |                 |               |
|      | 11.11.2015    | Spraying: Second spraying aphid | DE_1               |                          | Myself  |                 |               |
|      | 11.11.2015    | Spraying Herbicide input        | acker 1<br>+2 more | Carbamide                | Myself  |                 |               |

Fig. 3.2

# 3.1 Group tasks

You can group your tasks by Status, Type of tasks, Period, Group, Crop, Field.

The main filter is Status: Open, In progress, Done (Fig. 3.1.1).

Or you can filter by Type of operation: Fertilizing, Planting, Spraying, Tilling, Harvesting, Other (Fig. 3.1.2).

| e      | FELDS TASKS MAP             |                      |                                |                   |          | Ø          | test.ef.use | ÷      |
|--------|-----------------------------|----------------------|--------------------------------|-------------------|----------|------------|-------------|--------|
|        |                             |                      |                                |                   |          |            |             | ŧ      |
| Open   |                             |                      |                                |                   | <u>^</u> | Group task | s by:       |        |
| 0      | Herbicide input<br>Spraying | 06,3<br>06,2         | Kanate Zeon<br>0.411(0.24 Vha) | Notes<br>No notes |          | Status     |             | $\Box$ |
|        | 01.12.2015                  | 1.71 of 2.45 ha done |                                |                   |          | Period     |             | ٠      |
|        | 591.41.040 <sup>-</sup>     |                      |                                |                   |          | Group      |             | ÷      |
| In new | 1000 10 main 21 42 hr       |                      |                                |                   |          | Туре       |             | ÷      |
| mprot  | great to association in     |                      |                                |                   | _        | Спор       |             | ٠      |
| Done : | 1112/05-41.77 ha            |                      |                                |                   | ~        | Field      |             | -      |
| ~      | Festilizers innet           | N 3                  | rat                            | Natar             | -        |            |             |        |
| 0      | Feshang<br>01.12.2015       | 06_5<br>D6_4         | 360.00 kg (100.00 kg/ha)       | No notes          |          |            |             |        |

Fig. 3.1.1

You can specify the filter by adding some necessary properties.

- **Period**. Use the calendar for selecting a period.
- Group. Fields group.
- **Type.** Task type.
- Crop. Field crop.
- Field. Field Name.

| forsite  | ing Lasis, 320 he                                              |                                                |                                                           | *                         | Stag tability | _ |
|----------|----------------------------------------------------------------|------------------------------------------------|-----------------------------------------------------------|---------------------------|---------------|---|
| 0        | Pertilizers input<br>Persisting<br>PLS2PS                      | 04,7<br>24,5<br>06,4<br>100,4750 he down       | ant.<br>Sectory of the layers                             | Reserve<br>Recommendation | here a        |   |
|          | hell-states                                                    |                                                |                                                           |                           | 4.000         |   |
| Connecto | and how the state of the                                       |                                                |                                                           |                           | 1,00          | - |
| 0        | Herbickh input<br>Syrbyng<br>III 12.2015<br>Notefficiae        | 04,3<br>96,3<br>131 at 2.45 ha distra          | Ranam Jacon<br>(Let 10) Jacobia                           | kans<br>Norma             | Oraș<br>Refe  |   |
| 0        | Herbicks Input<br>Spraceg<br>23.11.2015<br>Ind.al.apt          | 04,3<br>04,4<br>06,7<br>3.00 oF 3.00 for 40 mg | Maana<br>3.aurus Koshai<br>Norado<br>3.30 igiti 25 igituo | kenn<br>Korustei          |               |   |
| Tilling  | Inada, 441 Na                                                  |                                                |                                                           | ^                         |               |   |
| 0        | grubbers<br>Tang<br>14.11.2015<br>Not.2 <sup>1</sup> .007      | 04.3<br>04.4<br>04.1<br>1 of 100 hasteries     |                                                           | Notes<br>Representation   |               |   |
| 0        | Tilling an the lion digith<br>Ming<br>15.11.20.5<br>Not.of.com | DEJA<br>8 of COLE for Horse                    |                                                           | kons.<br>Kolonia          |               |   |

Fig. 3.1.2

# 3.2 Tasks report

You can generate tasks report for filtered tasks (3.1 Group tasks) (Fig. 3.2.1)

|                                                           |                                           |                                                        |                   | = = +                   |
|-----------------------------------------------------------|-------------------------------------------|--------------------------------------------------------|-------------------|-------------------------|
| progress 2 tests, 6.05 h                                  | •                                         |                                                        |                   | A Group tasks try       |
| Herbickle input<br>Spraying<br>01.06.2015<br>1601.07.0047 | 04,5<br>06,4<br>06,1<br>375-#3.00 te done | Vitalion<br>2.19 (2.82,me)<br>Temeto<br>9.75 (5.61,ma) | Nones<br>No robes | Associal thes<br>Period |
| Herbicide Input<br>Scraying<br>2015-2015                  | 06,3<br>06,2<br>211 of 245 he done        | Karabe Zeon<br>0.20110.24 (ma)                         | Notes<br>No notes | Group<br>Type (7)       |

Fig. 3.2.1

To start generating a report click **EXERCISE**, then choose file type of report: Download as PDF, Download as Excel (XLS). After that, created link on report, click on it, and save the report (Fig. 3.2.2)

| lummary .     |          |               |                           |            |                       |      |              |         |          |
|---------------|----------|---------------|---------------------------|------------|-----------------------|------|--------------|---------|----------|
| Reporter      | )        | Daniel        |                           |            |                       |      |              |         |          |
| Farm          |          | test.ef.user  |                           |            |                       |      |              |         |          |
| Oute          |          | 01-04-16      |                           |            |                       |      |              |         |          |
| Field         | Crop     | Date          | Task                      | Vehicles   | implemen<br>ts        | Area | Material     | Rate/ha | Quantity |
| 01_5(3.43.54) |          | 91.06.2015    | Spraying: Herbicide input | John Deere | Amazone<br>1T, 18m/   | 1.43 | Vitalon,     | 2.02    | 2.88     |
| DE_5(1.43 ha) |          | 01.06.2015    | Spraying: Herbicide input | john Deere | Amazone<br>1T, 18m/   | 1.43 | Tomado,      | 0.61    | 0.88     |
| DE_4(0.83 NJ) | Barkey   | 01.06.2015    | Spraying: Herbicide input | John Deere | Amazone<br>1T, 18rv   | 0.81 | Witalon,     | 2.02    | 1.63     |
| DE_4(0.83 ha) | Barley   | 01.06.2015    | Spraying: Herbicide input | John Deere | Amazone<br>1T, 18m/   | 0.81 | Tornado,     | 0.61    | 0.5      |
| DE_1(1.36 ha) | Com      | 01.06.2015    | Spraying: Herbicide input | john Deere | Amazone<br>1T, 18m/   | 1.51 | Witalon,     | 2.02    | 3.05     |
| DE_1(3.36 No) | Com      | 01.06.2015    | Spraying: Herbicide input | John Deere | Amazone<br>1T, 18m/   | 1.53 | Tornado.     | 0.61    | 0.93     |
| DE_3(3.29 ha) | Sunflows | er 29.05.2015 | Spraying: Herbicide input | john Deere | Amazone<br>17,18m/    | 0.71 | Karate Zeon, | 0.24    | 0.17     |
| 01_2(3.36 %)  | Musikari | 9 29.05.2015  | Spraying: Herbicide input | John Deere | Amazone<br>17. 1 Beni | 1.54 | Karate Zeon, | 0.24    | 0.37     |

Fig. 3.2.2.

# 3.3 Add a Task

You can add tasks on TASKS page in eFarmer WEB.

#### Create a new task:

٠

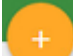

- Click with and choose a task type: Fertilizing, Spraying, Tilling, Planting, Harvesting, Other;
- Choose fields, which you want to add to a task. Click Save (Fig. 3.3.1);
- Select Workers to assign the task. Click Save (Fig. 3.3.2);
- Create a new task:
  - Name.
  - Status.
  - Date.
  - Fields.
  - INFO.
  - MATERIAL CALCULATIONS.

| Type to s | earch ( |         |           |
|-----------|---------|---------|-----------|
| 2         | De_1    | 1.16 ha | Wheat     |
| 2         | De_2    | 1.29 ha | Sunflower |
| 2         | De_3    | 0.81 ha | Corn      |
|           | De_4    | 1.19 ha | Clover    |
| 2         | De5     | 1.43 ha | Grass     |

Fig. 3.3.1

| Workers   | i)              |          |  |
|-----------|-----------------|----------|--|
| Q Type to | search          |          |  |
|           | Piter Carter    | Mechanic |  |
|           | Victor Traveler | Agronome |  |
|           | CANCEL          | OK.      |  |

Fig. 3.3.2

#### • Name

The task name is created automatically, the same task type. You can specify the task name manually. To input name do next:

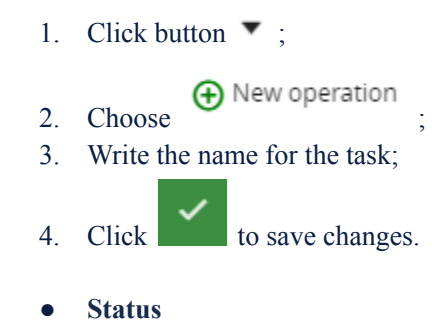

Task created automatically with status OPEN. Choose any other status for changing: In Progress, Done.

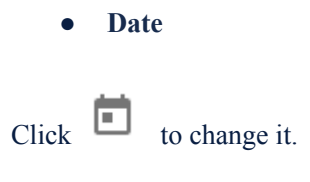

• Fields

If necessary, you can add or delete Field in a task:

- Add fields. Click Add Fields in the opened window and select fields, which you want to add.
- Delete field. Hover the mouse on the field you want to remove, the delete icon appears D3 Click it.
- INFO

Add some notes to the task.

```
Add Vehicles to the task. Start type a vehicle model or tap and select the required vehicles or implements from the list. (Fig. 3.3.4)
```

You can add several models. You can add a new vehicle in the Glossary.

#### • MATERIAL CALCULATIONS.

Click to select materials from the list or create a new one and save.(*Fig. 3.3.5*)

You can add several materials.

To Remove material from the Task click on Remove and confirm the deleting of material in the warning message.

When you finish creation, press Save task

D3

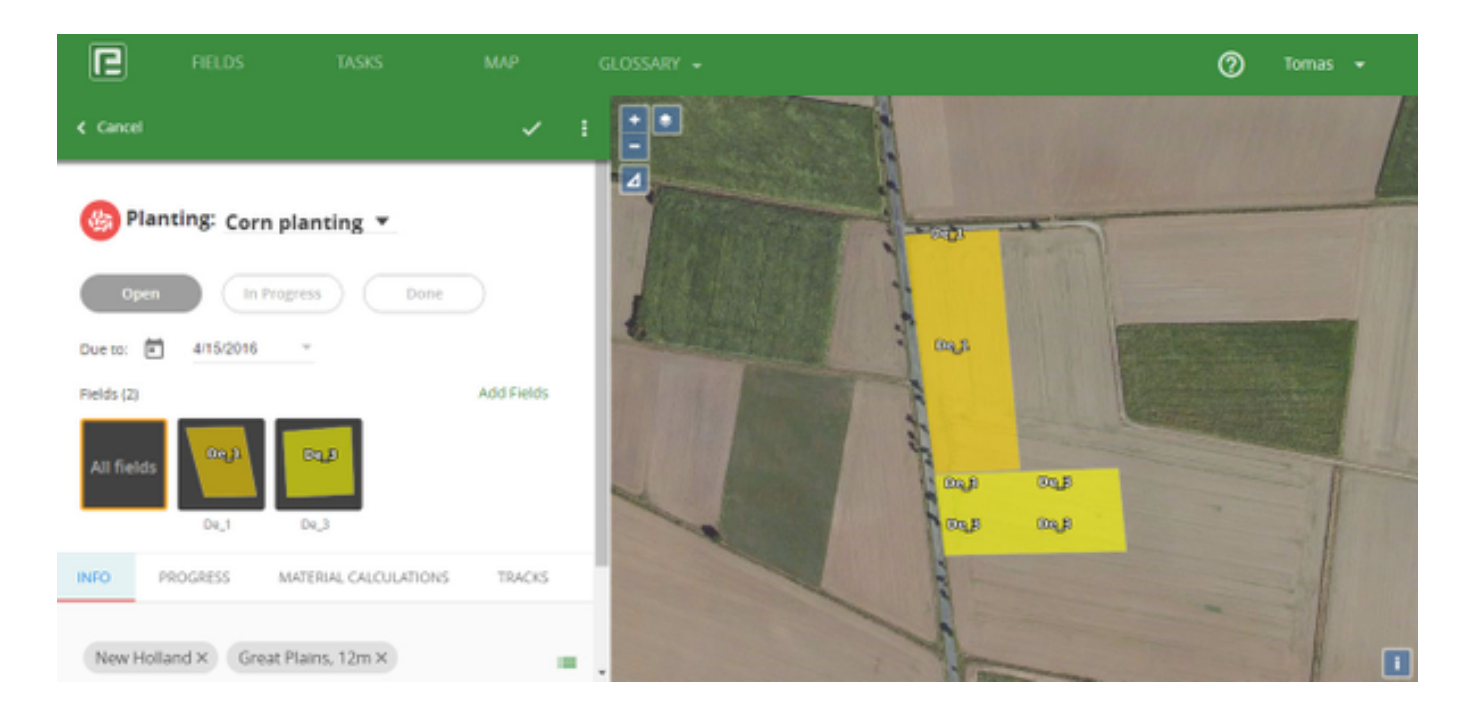

Fig. 3.3.3

|     |                  | Great Plains, 12m |    |
|-----|------------------|-------------------|----|
| New | Holland $\times$ | Grļ               | i= |
|     |                  |                   |    |
|     |                  |                   |    |

Fig. 3.3.4

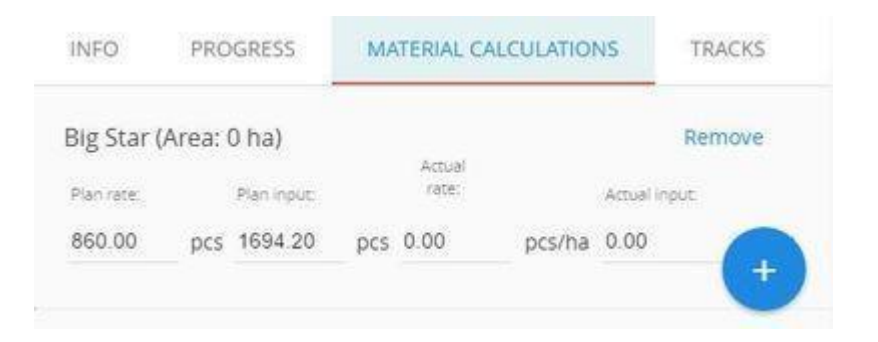

Fig. 3.3.5

# 3.4 View and edit Task

The Task details interface lets you easily view and edit the task data.

## View Task

In the Task list find the Task and click on it.

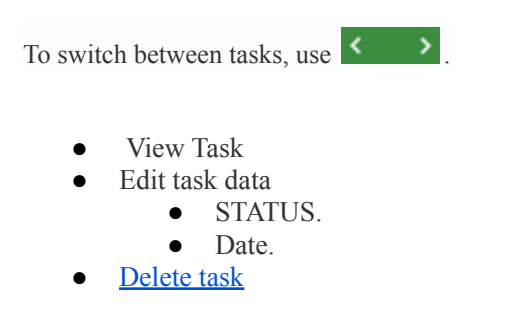

Click on tabs, and you will see: info, the progress of the task, materials calculations, tracks.

#### Edit task data

#### **STATUS**

You can edit STATUS of the task by clicking on the necessary status: Open, In Progress, Done (Fig. 3.4.1).

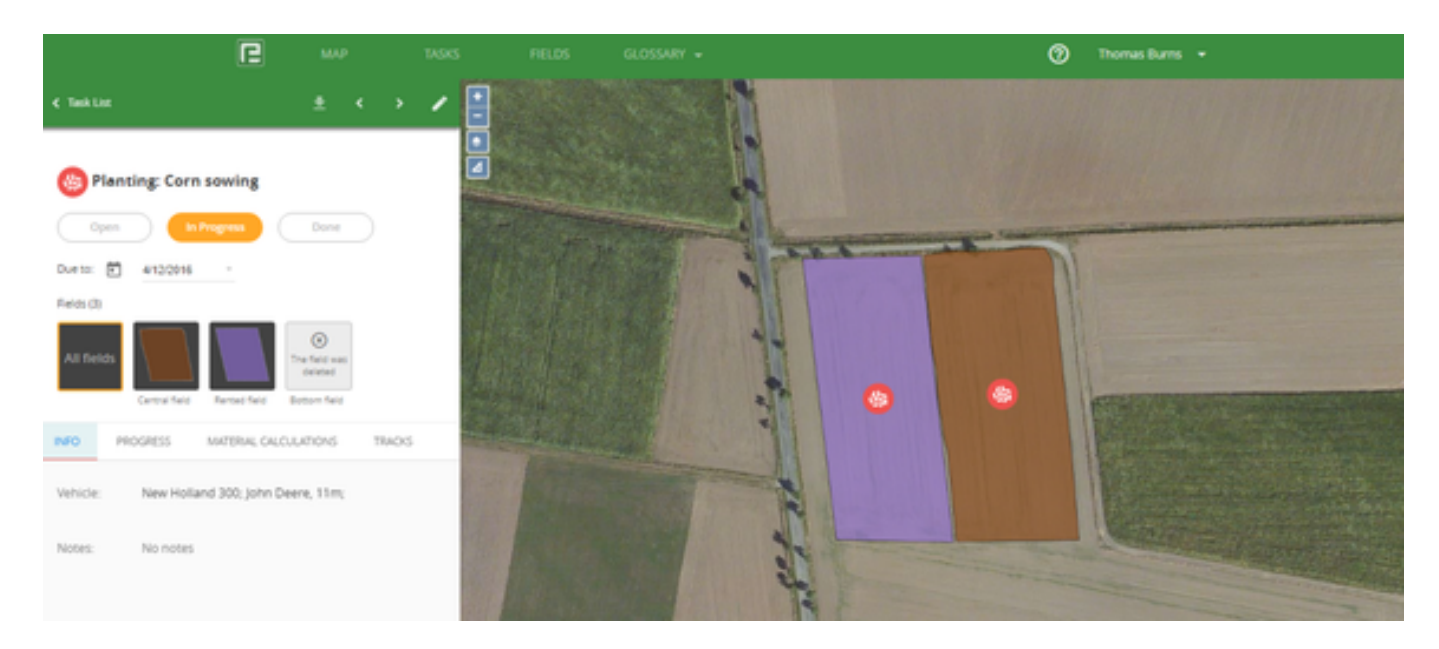

Fig. 3.4.1

#### Date

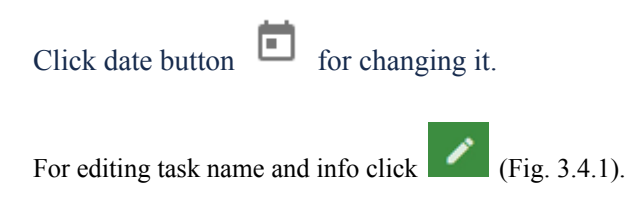

## Delete task

To delete the task, click and chose DELETE (Fig. 3.4.2).

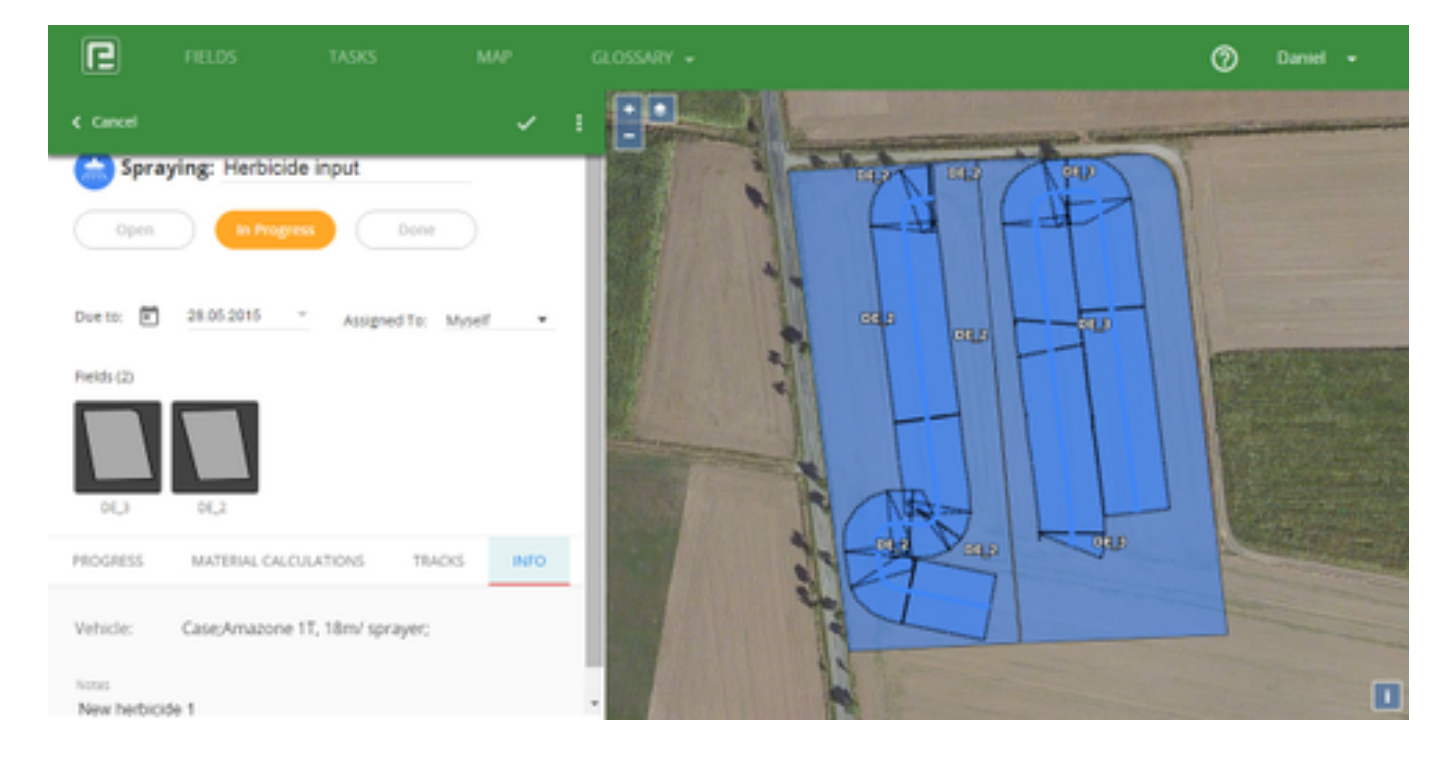

Fig. 3.4.2

# 4. Fields

- Field Filter
- Delete several fields
- Export your fields
- Add new fields

=

You can view, create and edit information fields. Click **to** display the list of your fields, including their **main details**: field miniature, name, crop, two last operations on the field (Fig. 4.1).

| ×      | МАР              | TASKS               | FIELDS GLOSS |    |             |   | 0     | Ku 👻 |
|--------|------------------|---------------------|--------------|----|-------------|---|-------|------|
| Fields | 4 fields, 5.80   | ha                  |              |    |             |   | ≡ ■   | *    |
| Q      |                  |                     |              |    |             |   |       |      |
| _      |                  |                     |              |    |             |   |       |      |
| Others | 4 Fields, 5.80 H |                     |              |    |             | ^ | Group | •    |
|        |                  | Demo                | Арр          | le | Other       |   | Work  | •    |
|        | Demo             | 2.00 ha             |              |    | Fertilizing |   | Crop  | •    |
|        | 1                | <b>1</b><br>1.19 ha | Bea          | n  | Harvesting  |   |       |      |

Fig. 4.1

## Field Filter

You can filter Field list by the next parameters (Fig. 4.3): Field Group, Work, Crop.

A filtered field list will not be displayed on the map. This feature will appear soon.

Click "Reset all filters" or delete ticks near chosen types to reset filter and display full field list.

#### Search Field

Use **search** to find the Field. In search Field type the search inquiry (Fig. 3.2).

To see more info about the field, click on it, and you will move to Field Card.

| ß          | мар              | TASKS | FIELDS          | GLOSSARY 👻 |           | Ø                                | Ivan Grog 🔻 |
|------------|------------------|-------|-----------------|------------|-----------|----------------------------------|-------------|
| Field      | S 10 fields, 9.  | 26 ha |                 |            |           |                                  | = _         |
| 9.<br>DE_3 |                  |       |                 |            |           |                                  |             |
| Right      | 1 Fields, 1.29 I |       |                 |            |           |                                  | ^           |
|            |                  |       | DE_3<br>1.29 ha |            | Sunflower | Herbicide input<br>Auto-tracking |             |
|            | 60 <b>U</b> 0    |       |                 |            |           | +5 more                          |             |

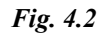

## Delete several fields

Click , you see general info about your fields (Fig. 4.3). In the list of fields, you can choose and delete all/several fields. and select the fields for deleting (Fig. 4.4). Click to delete chosen fields. P Click Fields 3 fields, 2.61 ha Reset all filters North Block 3 Fields, 2.61 Ha 1 Group (1) NAME AREA CROP WORK North block Input mineral fertilizers, Corn Rented Rented field 0.78 ha Sunflower, sowing Work . Central field 0.85 ha Corn, Input herbicides, Corn sowing Fertilizing +2 more Spraying Small field 0.98 ha Grass, Input herbicides, Tilling

Fig. 4.3

| Fiel | <b>ds</b> 3 fields, 2.61 l | ha      |            |                                          | = = ±             |   |
|------|----------------------------|---------|------------|------------------------------------------|-------------------|---|
| ٩,   |                            |         |            |                                          |                   | - |
| Nor  | th Block 3 Fields, 2       | 2.61 Ha |            | IZ A                                     | Reset all filters |   |
|      | NAME                       | AREA    | CROP       | WORK                                     | Group (1)         | ^ |
| ~    | Rented field               | 0.78 ha | Sunflower, | Input mineral fertilizers, Corn          | Rented            |   |
|      | Central field              | 0.85 ha | Corn,      | Input herbicides, Corn sowing<br>+2 more | Work              | î |
|      | Small field                | 0.98 ha | Grass,     | Input herbicides,                        | Tiling            |   |

Fig. 4.4

## Export your fields

For exporting all your fields in KML or SHP press (Fig. 4.1). Then select and press file type.

#### Add new fields

Click and choose the method, which you want to use for creating a field (Fig. 4.5):

- Draw fields
- Import fields

Detailed description you can see in chapter 2.2 Draw fields.

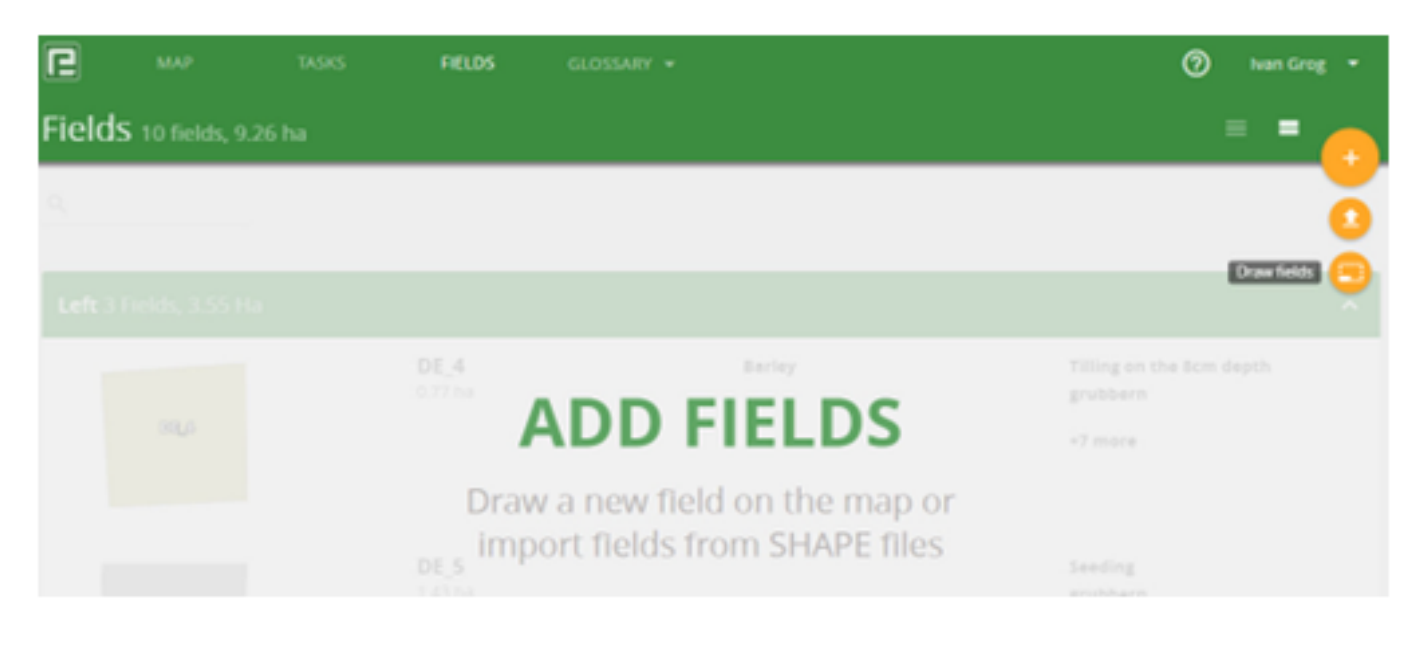

Fig. 4.5

# 4.1 Field Card

- Value of nutrients
- Edit boundaries of the field
- Editing field info
- Delete field

Field Card permit user to view detailed info about tasks, to edit info and to add soil parameters for the field. Also, you can download or print PDF, XLS, CSV reports of the field.

In the bottom Field card (HISTORY), you can see **all works**, which are planing/in progress/done on the field, and crop history for this field.

Click at the work page to see a description of the work in detail (Fig. 4.1.1).

Click at the work page to see common info about work (Fig.4.1.2)

Click "Crops" to review crop history for each season at the field (Fig. 4.1.3).

|                                                                                                    |           |                           |                                                                       |                                                                                                    | O Tonus Burns +                                                                                                    |
|----------------------------------------------------------------------------------------------------|-----------|---------------------------|-----------------------------------------------------------------------|----------------------------------------------------------------------------------------------------|----------------------------------------------------------------------------------------------------|
| entral                                                                                                    | field car | m                         |                                                                       |                                                                                                    | 1.4                                                                                                    |
| iot                                                                                                    |           |                           |                                                                       |                                                                                                    |                                                                                                    |
|                                                                                                    |           |                           | 1905                                                                  | 400                                                                                                    |                                                                                                    |
|                                                                                                    |           |                           | 75                                                                    | 80                                                                                                    | 0.0000                                                                                                    |
|                                                                                                    | чур       |                           |                                                                       | -                                                                                                    |                                                                                                    |
|                                                                                                    |           |                           |                                                                       | 6.5                                                                                                    | <u>0</u>                                                                                                    |
|                                                                                                    |           |                           | P0-12-04-05                                                           |                                                                                                    | Area 0.15 ha<br>Group: North-Book<br>Description                                                                                              |
|                                                                                                    |           |                           | _                                                                     |                                                                                                    |                                                                                                    |
| ettory<br>acces                                                                                                    | 005       |                           |                                                                       |                                                                                                    |                                                                                                    |
| estory<br>esta                                                                                                    | 0.005     | 144                       | -                                                                     | MATERIAL CAUGULATIONS                                                                                                    | a a                                                                                                    |
| estory<br>erm<br>britt                                                                                                    | 0.05      | 144                       | Parries (Planta)                                                      | MATTINAL ON CALANTONS<br>Apriled (627) Learner at 8.04<br>Comment                                                                                                    | an-Crimtery INCOMER<br>John Dama, Armaniae 2008, John                                                                                         |
| 4500ry<br>1000<br>Delte<br>11.11.2014<br>af.dems.an<br>23.04.2014                                                                                                    | (80%      | 144                       | Plantes, Stantes, Plantes, Pl                                         | MATTINAL OLICIUMIONS<br>Aproach (5.27 Lourne at 8.04<br>Lournehu)<br>Mar 2010 (1.17 Lourne at 11)<br>Mar 2010 (1.17 Lourne at 11)<br>2010 (Lournehu)                                                                                                    | In Conterv In Classes<br>John Steers, Armanica Killi, John<br>Steer Markard 300, Armanica,<br>Steer                                           |
| estory<br>brite<br>tr. tr. 2014<br>ef. demu.en<br>20.04.2014                                                                                                    | 005       | 100                       | Peoring: (Peoring)                                                    | MATTERNA, DRUCKANTONS<br>Aproach (5.27 ( name at 8.04<br>( name at 9.04<br>Marcosonia)<br>Marcosonia<br>25.04 ( name at 92<br>25.04 ( name at 92                                                                                                    | BINC/UNERY NOBER<br>John Dame, Annuore 2008, John<br>Nami Halland 200, Annuore,<br>BIN,<br>Nami Halland 200, John Dame,                       |
| totory<br>Drite<br>11.11.2014<br>ef.dema.en<br>12.04.2014<br>ef.dema.en<br>12.04.2014                                                                                                    | 005       | 105<br>105                | Peoring: (Peoring)<br>(nd: part) tendent, fij<br>nding: (Christianne) | MRTINHA, CAUCULATIONS<br>Aproach (6.27 ( name at 8.04<br>( namehol<br>Mr 0.130 (11.21 kg. name at 151<br>kg. namehol<br>Mr 0.130 (11.21 kg. name at<br>25.01 ( namehol<br>No moord                                                                                                    | BINCHERY INCREES<br>John Deere, Amazone 2008, John<br>New Holland 300, John Deere,<br>Yoon Statund 300, John Deere,<br>Yoon                   |
| 4050499<br>1072<br>DFTE<br>11.31.2014<br>11.31.2014<br>11.31.201 | 0.05      | tore<br>1<br>Refusi<br>No |                                                                       | MATERIAL DUCULATIONS<br>Aprilate (2011) survey at 8.04<br>Committee<br>Units 2011/2014g, name at 920<br>Mat 2020; (10214g, name at<br>2020), name at<br>2020; name at<br>2020; na | BENCHERPY BUDRER      John Owens, Armanner 2000, John      Manningland 300, John Owens,      Thin      New Histand 300, John Owens,      Thin |

Fig. 4.1.1

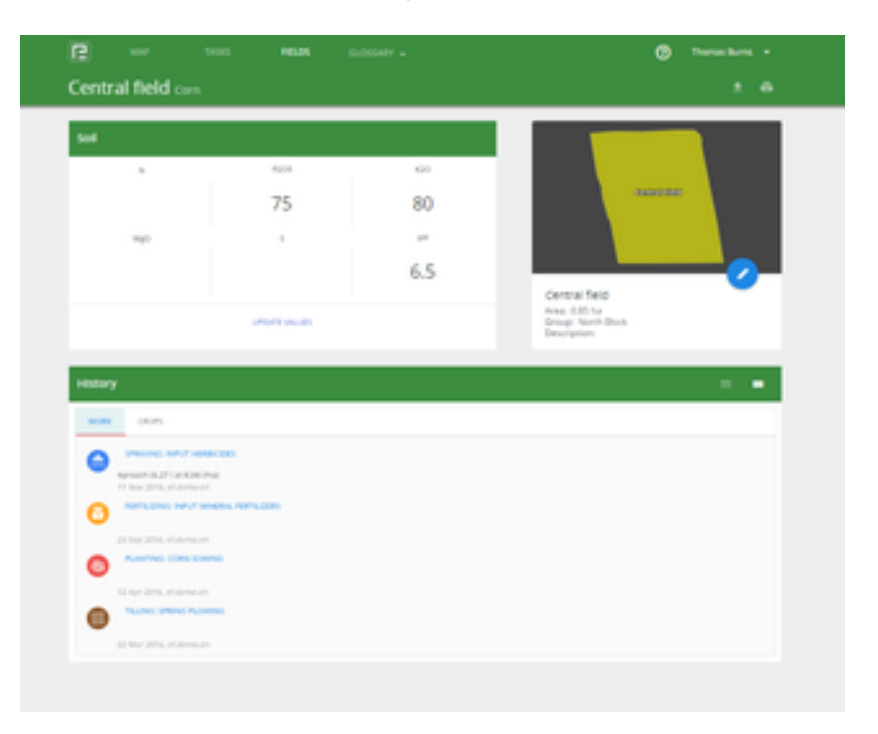

Fig. 4.1.2

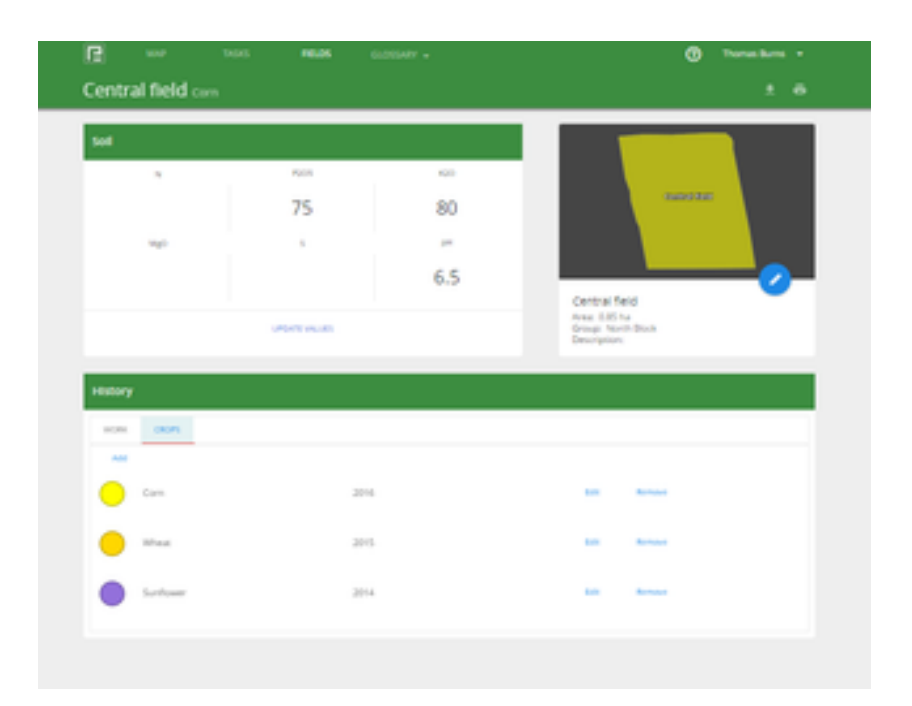

Fig. 4.1.3

## Value of nutrients

You can add a **value of nutrients** to the field. Click **UPDATE VALUES** (Fig. 4.1.1). Then fill in the value of nutrients, and click "SAVE".

To make any changes with the field, move the mouse cursor to  $\checkmark$  and choose action (Fig. 4.1.4):

- Delete Field;
- Edit field info;
- Edit boundaries.

| ſ       | мар      | TASKS | FIELDS       | GLOSSARY = | 🕜 Thomas Burns 👻                                     |
|---------|----------|-------|--------------|------------|------------------------------------------------------|
| Centr   | al field | Corn  |              |            | ± 0                                                  |
| Soil    |          |       |              |            |                                                      |
|         | N        |       | P205         | 120        | Delete field                                         |
|         |          |       | 75           | 80         | Central faid                                         |
|         | MgO      |       | 5            | pH         | Edit boundaries 😒                                    |
|         |          |       |              | 6.5        |                                                      |
|         |          |       | PDATE VALUES |            | Central field<br>Area: 0.85 ha<br>Group: North Block |
|         |          |       |              |            | Description:                                         |
| History | y        |       |              |            |                                                      |

Fig. 4.1.4

#### Edit boundaries of the field

To **edit boundaries,** click (Fig. 4.1.4) MAP opens automatically.

For editing boundaries (Fig. 4.1.5), do next:

- click on boundary and drag (Fig. 4.1.6);
- double click to finish drawing (Fig. 4.1.7);
- Click "SAVE BOUNDARIES".

Editing geometry of field saved.

To see the edited geometry in eFarmer Android, sync your account.

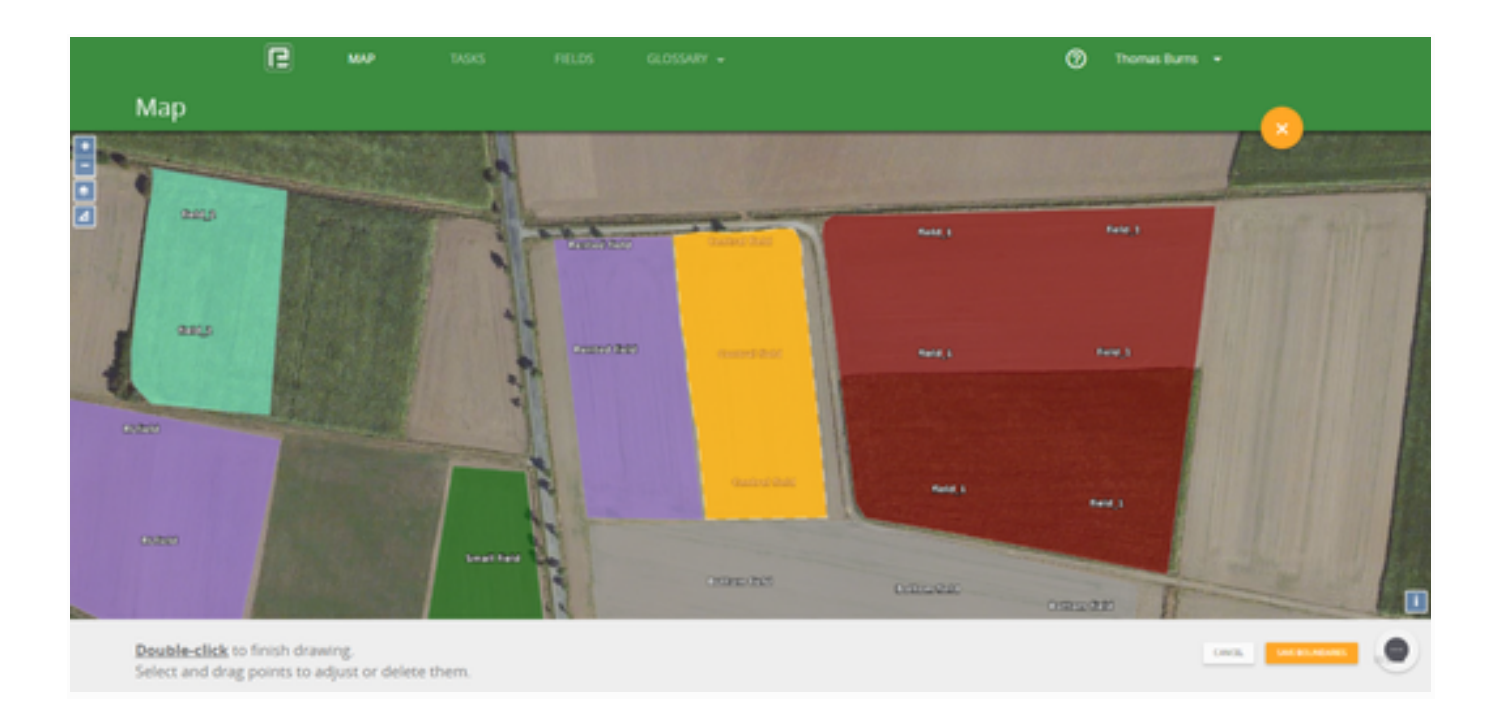

Fig. 4.1.5

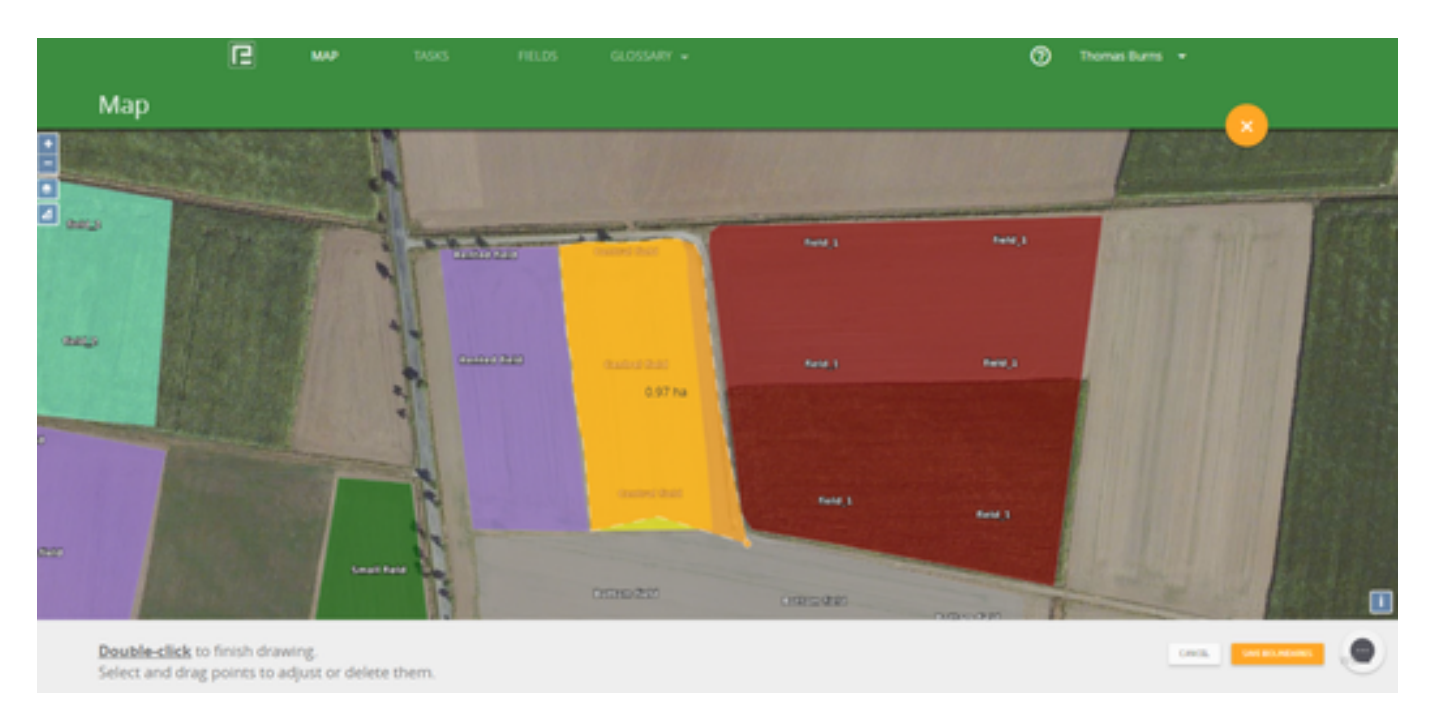

Fig. 4.1.6

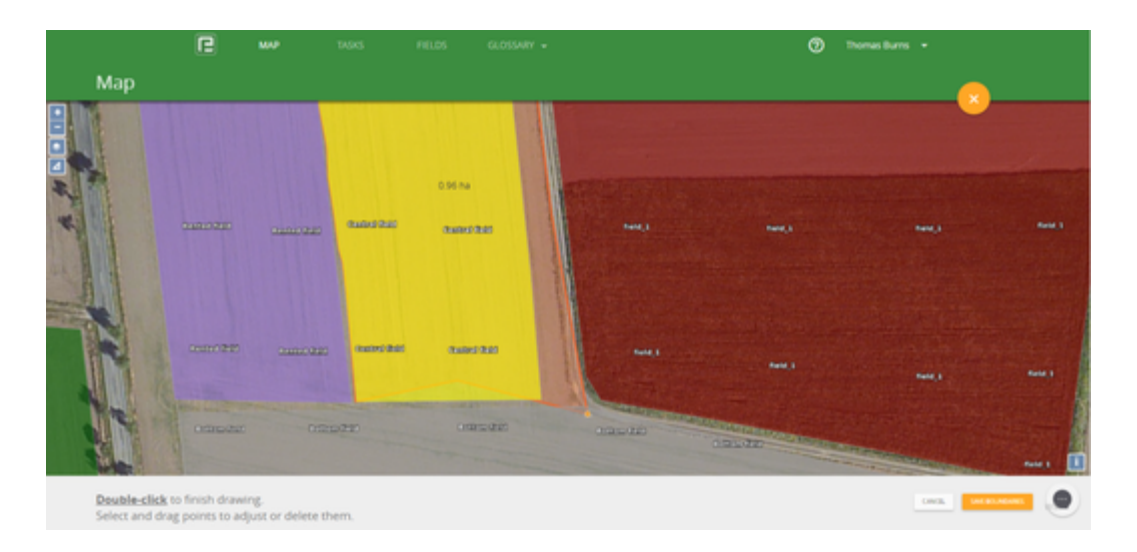

Fig. 4.1.7

## **Editing field info**

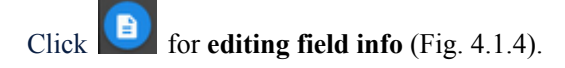

You can edit Field name, group, crop, area, and description (Fig. 4.1.8)

Groups are used for a logical combination of the fields.

Add a new group:

• Click on the Group field, then create a new group by clicking on  $\bigcirc$  Create new group (Fig. 4.1.9) and input a new name. Or select an existing group using the Group drop-down box.

You can create any number of user-defined groups of fields.

If you want to add or change crop on the field, click Crop and choose it from drop-down box (Fig. 4.1.10).

| Name:      | Central field | Name:        | × Without group | Name:        | Central field |
|------------|---------------|--------------|-----------------|--------------|---------------|
|            |               |              | Rented          |              | Durkahast     |
| Group:     | North Block 👻 | Group:       | North Block     | Group:       | Clover        |
| Crop:      | Corn 👻        | Crop:        | Com •           | Crop:        | Corn          |
|            |               | 100          |                 |              | Cotton        |
| ea:        | 0.85          | ATEK.        | 0.85            | Area.        | Fallow busy   |
| scription: |               | Description: |                 | Description: |               |
|            | CANCEL SAVE   |              | CANCEL SAVE     |              | CANCEL SAVE   |

Fig. 4.1.8

Fig. 4.1.9

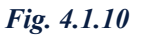

#### Delete field

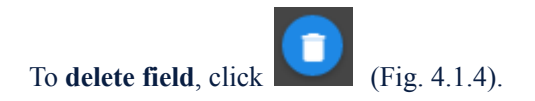

# 4.2 Field Report

You can generate a field report and see all works and costs of materials. Report generated PDF, XLS, CSV file type.

#### Start create a field report

Go to FIELDS. Select a field and press.

- Field Card opened;
- L
- At the right top bar, press (fig. 4.2.1);
- Then select file type (PDF, XLS, CSV) and press on it (fig. 4.2.2);
- The Report was created. To download it, click the link (fig. 4.2.3).
- Select folder on your PC and Save;
- Then click it to open the file (fig. 4.2.4).

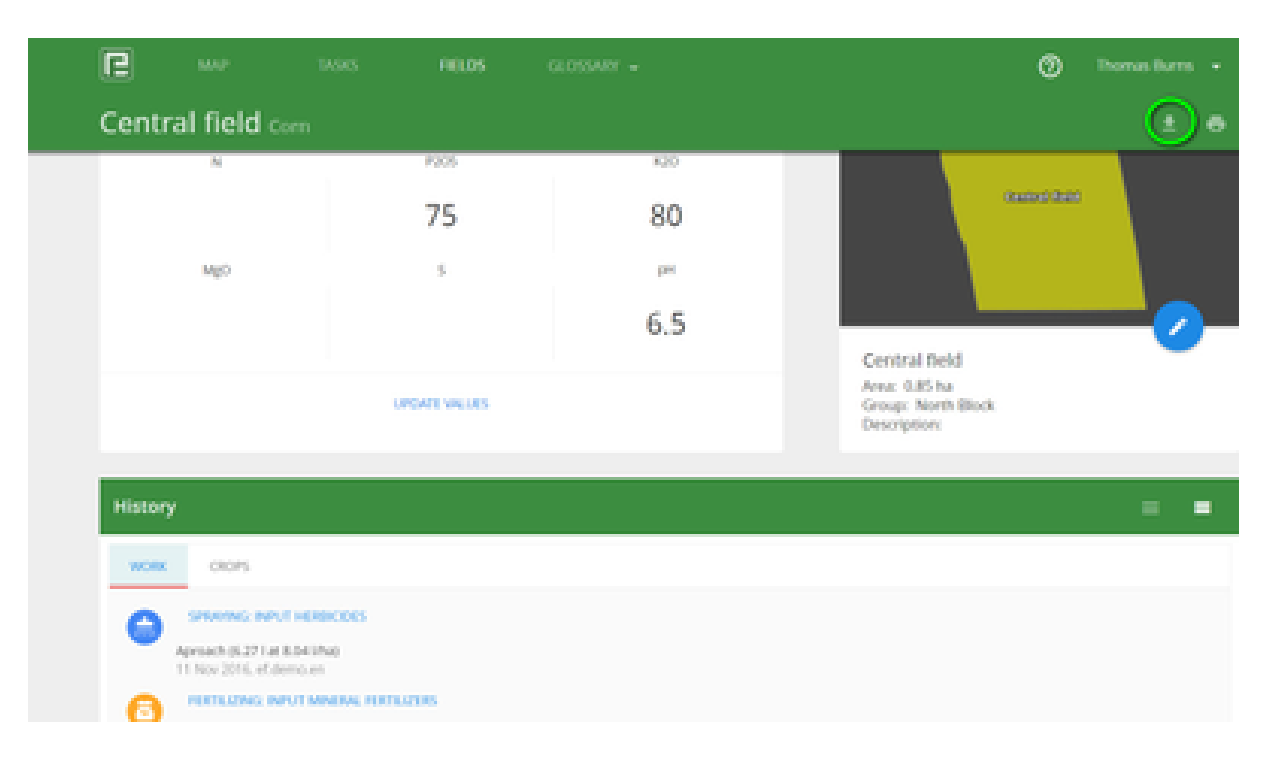

Fig. 4.2.1

Generate report PDF

Generate report Excel (XLS)

Generate report Excel (CSV)

Fig. 4.2.2

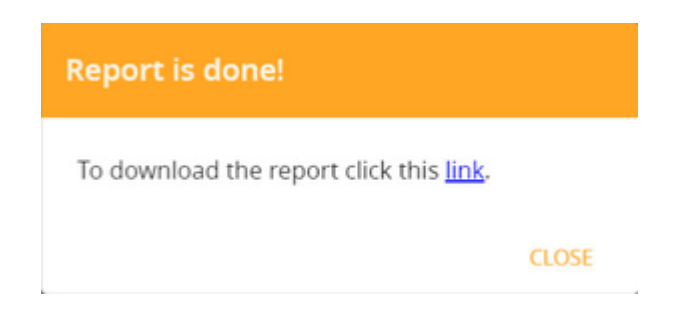

Fig. 4.2.3

| Fie | d Card P   | tep                                           | ort                                        |            |      | 🔁 ef         | armer |
|-----|------------|-----------------------------------------------|--------------------------------------------|------------|------|--------------|-------|
| Sun | mary:      |                                               |                                            |            |      |              |       |
| Na  | me         |                                               | Central field                              |            |      |              |       |
| Are |            |                                               | 0.85 ha                                    |            |      |              |       |
| Cre | φ.         |                                               | Com                                        |            |      | Cantral Matt |       |
| Rej | porter     |                                               | Thomas Burns                               |            |      |              |       |
| Far | m          |                                               | ef.demo.en                                 |            |      |              |       |
| Dat | te         |                                               | 12-14-16                                   |            |      |              |       |
|     | -9         |                                               |                                            |            |      |              |       |
|     | Date       |                                               |                                            | Operation  |      |              | Area  |
| 1   | 03-22-20   | 16                                            | 5                                          | 0.6        |      |              |       |
| Fer | tilisation |                                               |                                            |            |      |              |       |
|     | Date       |                                               | Operation                                  | Inputs     | Rate | Quantity     | Area  |
| 1   | 09-23-2016 | inp                                           | ut mineral fertilizers. Re-<br>fertilizing | UAN-32     | 15   | 11.25        | 0.75  |
| 2   | 09-23-2016 | input mineral fertilizers. Re-<br>fertilizing |                                            | NP (12:52) | 25   | 18.75        | 0.75  |
| Spr | aying      |                                               |                                            |            |      |              |       |
|     | Date       |                                               | Operation                                  | Inputs     | Rate | Quantity     | Area  |
| 1   | 11-11-2016 |                                               | Spraying                                   | Aproach    | 8.04 | 6.27         | 0.78  |

Fig. 4.2.4

# 4.3 Crop History

View the crop history on your field.

- Add a field Crop History
- Edit a field Crop History
- <u>Remove a field Crop History</u>

## Add a field Crop History

Go to FIELDS. Select and Press Field name.

- At the **History** block, press tab CROPS (fig. 4.3.1).
- Press Add button, open Add crop history window;
- Press season and select it from the drop-down list;
- Press crop and select it from the drop-down list;

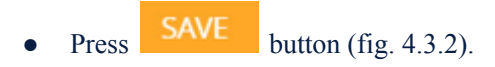

You can add several crops in the same season.

After creating a new field with a crop, it will be automatically added to the field crop history in the current season.

| C         | мар   | TASKS | FIELDS | GLOSSARY + |              |
|-----------|-------|-------|--------|------------|--------------|
| Lfield    |       |       |        |            |              |
|           |       |       |        |            | Description: |
| History   |       |       |        |            |              |
| history   |       |       |        |            |              |
| WORK      | CROPS |       |        |            |              |
| Add       |       |       |        |            |              |
| Without o | rop   |       |        |            |              |

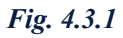

| Add crop history |      |
|------------------|------|
|                  |      |
| Season           |      |
| 2017             | •    |
| Crop             |      |
| Corn             | •    |
|                  |      |
| CANCEL           | SAVE |
| CANCEL           | SAVE |

Fig. 4.3.2

| ſ       | МАР   | TASKS | FIELDS | GLOSSARY 👻 |             |        |
|---------|-------|-------|--------|------------|-------------|--------|
| Lfield  |       |       |        |            |             |        |
|         |       |       |        |            | Description | c      |
| History |       |       |        |            |             |        |
|         | _     |       |        |            |             |        |
| WORK    | CROPS |       |        |            |             |        |
| Add     |       |       |        |            |             |        |
| •       | Corn  |       | 2017   |            | Edit        | Remove |

Fig. 4.3.3

## Edit a field Crop History

To edit crop history, do next :

- Select Crop and press Edit (fig. 4.3.3); •
  - Edit crop history window; Open
- Press season or crop to change;
- Then press Save to save changes (fig. 4.3.4). •

| listory   |      |      |       |
|-----------|------|------|-------|
| WORK CROP | ;    |      |       |
| Add       |      |      |       |
| Grass     | 2017 | Edit | Remov |

Fig. 4.3.4

### Remove a field Crop History

To remove a crop history, select it and press Remove (fig. 4.3.4).

# 5. Glossary WEB

You can preview, edit, add a new Material, Machinery, Crop, Co-workers in Glossary (Fig. 5.1).

Select the type of Glossary which you want to work with and click on it.

- Materials
  - Add a new material
  - Edit the material
  - Delete the material
- Machinery
- Crops
- Co-workers

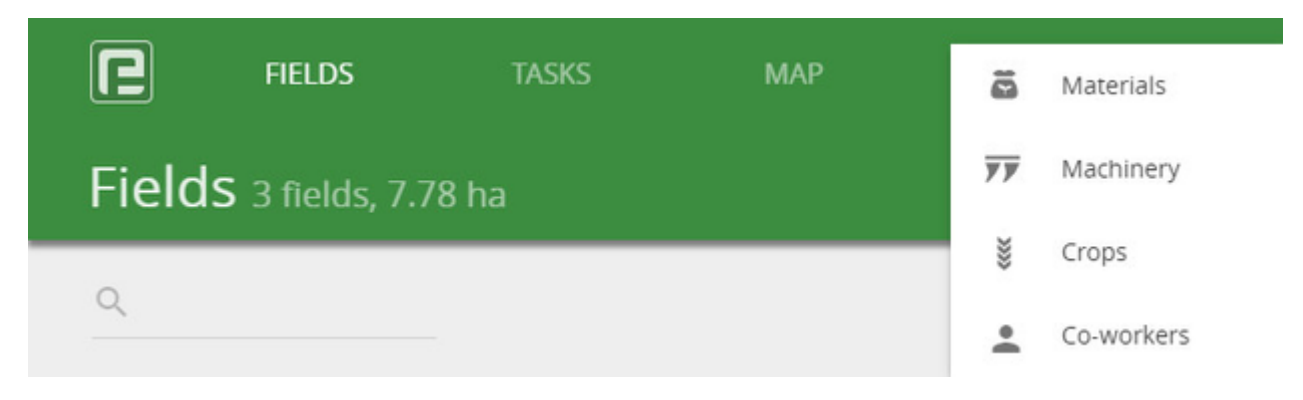

| Fig. 5 | .1 |
|--------|----|
|--------|----|

| ß        | FIELDS      | TASKS | МАР     | GLOSSARY 👻  | 🕐 Daniel 🝷 |
|----------|-------------|-------|---------|-------------|------------|
|          |             |       |         |             |            |
|          |             |       |         |             | -          |
| Materia  | ls          |       |         |             | 1          |
| FERTILIZ | ER CHEMICAL | SEED  | PRODUCT |             |            |
| NAME     |             | UNITS |         | DESCRIPTION |            |
| Dual Gol | d           | 1     |         | Herbicide   |            |
| Karate Z | eon         | 1     |         | insecticide |            |
| Pictor   |             | 1     |         | Fungicides  |            |
| Pulsar   |             | 1     |         | Herbicide   |            |
| Tornado  |             | 1     |         | Herbicide   |            |

Fig. 5.2

## Materials

Glossary Materials contains Fertilizer, Chemical, Seed, Product, Fuel (Fig. 5.3). If you are a new user, start by adding new material.

#### Add a new material

- +
- 1. Bring the cursor to button and chose the type of material, which you want to add. Click on it (Fig.5.3);
- 2. Fill in the form for a new material (Fig. 5.4);
- 3. Click SAVE button.

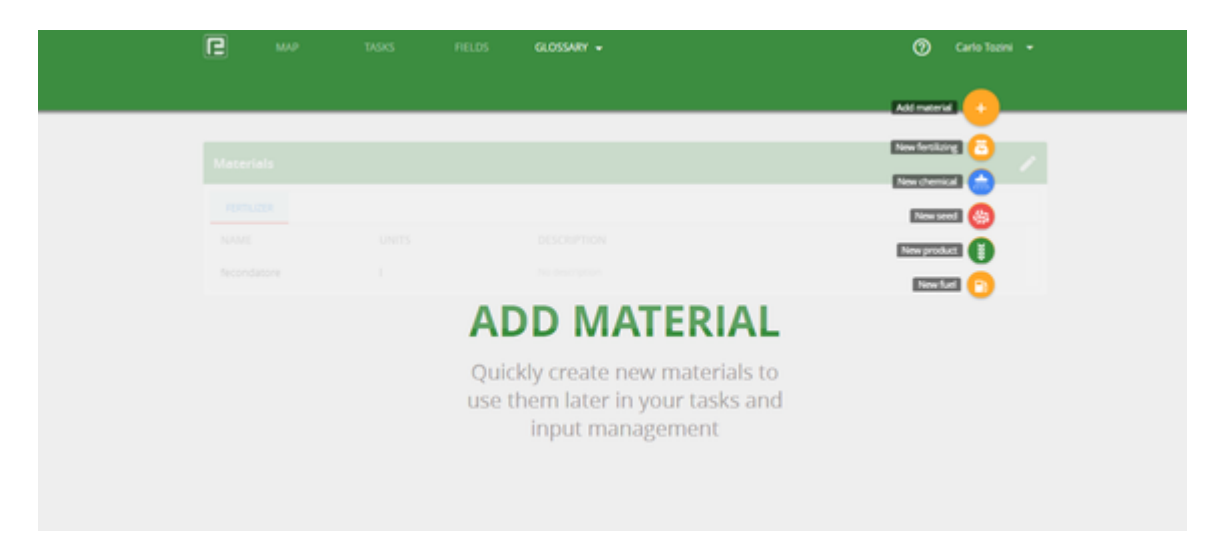

Fig. 5.3.

| New fertilizer |        |      |   |
|----------------|--------|------|---|
| Name:          | Units: |      | Ŧ |
| Notes:         |        |      |   |
| CANCEL         |        | SAVE |   |

Fig. 5.4

#### Edit the material

- 1. Select the material and click on it;
- 2. Edit Name, Units, Notes (Fig. 5.5);
- 3. Click SAVE button.

| Name:            | Units: |   |
|------------------|--------|---|
| Ammonium nitrate | kg     | • |
|                  |        |   |

Fig. 5.5.

#### Delete the material

- 1. On materials bar click (Fig. 5.2);
- 2. Select materials for deleting. For deleting all materials, select checkbox in the header (Fig. 5.6, Fig.5.7);
- 3. Click

For exit from edit mode, click again.

| Mater | ials                |         |             | Î | 1 |
|-------|---------------------|---------|-------------|---|---|
| FERTI | LIZER CHEMICAL SEED | PRODUCT |             |   |   |
|       | NAME                | UNITS   | DESCRIPTION |   |   |
|       | Dual Gold           | I.      | Herbicide   |   |   |
| ~     | Karate Zeon         | 1       | Insecticide |   |   |
|       | Pictor              | 1       | Fungicides  |   |   |
|       | Pulsar              | I       | Herbicide   |   |   |
|       | Tornado             | 1       | Herbicide   |   |   |
|       | Vitalon             | 1       | Herbicide   |   |   |

Fig. 5.6

| Mater        | rials              |         | i /         |
|--------------|--------------------|---------|-------------|
| FERTI        | UZER CHEMICAL SEED | PRODUCT |             |
|              | NAME               | UNITS   | DESCRIPTION |
| ~            | Dual Gold          | 1       | Herbicide   |
| $\checkmark$ | Karate Zeon        | 1       | Insecticide |
| ~            | Pictor             | ļ.      | Fungicides  |
| <u>~</u>     | Pulsar             | 1       | Herbicide   |
| $\checkmark$ | Tornado            | 1       | Herbicide   |
| ~            | Vitalon            | 1       | Herbicide   |

Fig. 5.7

## Machinery¶

The Glossary of machinery includes characteristics of the vehicle and implements: type/name, width, description (Fig. 5.8).

| FIELDS              | TASKS          | мар | GLOSSARY 👻     | 0 | Daniel 👻 |
|---------------------|----------------|-----|----------------|---|----------|
|                     |                |     |                |   |          |
|                     |                |     |                |   |          |
| Machinery           |                |     |                |   | 1        |
| VEHICLES IM         | PLEMENTS       |     |                |   |          |
| NAME                | YEAR           |     | DESCRIPTION    |   |          |
| Great Plains, 12m   | / sower 2004   |     | No description |   |          |
| Amazone 1T, 18m     | / sprayer 2001 |     | No description |   |          |
| Gragoire Besso / ti | iller 2005     |     | No description |   |          |

Fig. 5.8

#### Add a new machinery

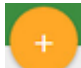

- 1. Bring the cursor to button and chose a type of machinery: vehicle or implement. Click on it (Fig.5.9);
- 2. Fill in the form for a new material (Fig. 5.10);
- 3. Click SAVE button.

| Ø | MAP | TASKS | FIELDS | GLOSSARY 🗸                            |                | Kı | u 🔻 |
|---|-----|-------|--------|---------------------------------------|----------------|----|-----|
|   |     |       |        |                                       |                |    |     |
|   |     |       |        |                                       |                |    |     |
|   |     |       |        |                                       |                |    |     |
|   |     |       |        |                                       |                |    |     |
|   |     |       |        |                                       |                |    |     |
|   |     |       |        |                                       |                |    |     |
|   |     |       |        |                                       |                |    |     |
|   |     |       | ADD    | MACHI                                 | NERY           |    |     |
|   |     |       |        |                                       | No description |    |     |
|   |     |       | Quickl | y create new mad<br>them later in you | ir tasks       |    |     |

#### Fig. 5.9

| New vehicle |                  |
|-------------|------------------|
| Name:       |                  |
| Year:       | ▼ Vehicle width: |
| Notes:      |                  |
| CANCEL      | SAVE             |

Fig. 5.10

#### Edit the machinery

- 1. Select the machinery and click on it;
- 2. Edit Name, Width, Notes (Fig. 5.11);
- 3. Click SAVE button.

| <sub>Name:</sub><br>Nam <mark>e</mark> |   |                |
|----------------------------------------|---|----------------|
| Year:                                  | Ŧ | Vehicle width: |
| Notes:<br>Notes                        |   |                |
|                                        |   |                |
| CANCEL                                 |   | SAVE           |

Fig. 5.11

#### Delete the machinery

- (Fig. 5.2); 1. On machinery bar click
- 2. Select machinery for deleting. For deleting all machinery, select the checkbox in the header (Fig. 5.12, Fig.5.13);
- 3. Click

For exit from edit mode, click again.

| Mach     | inery           |      |               | î /            |
|----------|-----------------|------|---------------|----------------|
| VEHI     | CLES IMPLEMENTS |      |               |                |
|          | NAME            | YEAR | VEHICLE WIDTH | DESCRIPTION    |
|          | Case            | 2014 | 3.00          | No description |
| <b>~</b> | Claas           | 2014 | 3.00          | No description |
|          | Fendt           | 2014 | 3.00          | No description |
|          | Hardi           | 2014 | 3.00          | No description |
| <b>~</b> | John Deere      | 2014 | 3.00          | No description |
|          | New Holland     | 2014 | 3.00          | No description |
|          | Nitro/Miller    | 2014 | 3.00          | No description |

Fig. 5.12.

| Mach | inery           |      |               |                | i / |
|------|-----------------|------|---------------|----------------|-----|
| VEHI | CLES IMPLEMENTS |      |               |                |     |
| ~    | NAME            | YEAR | VEHICLE WIDTH | DESCRIPTION    |     |
|      | Case            | 2014 | 3.00          | No description |     |
|      | Claas           | 2014 | 3.00          | No description |     |
| ~    | Fendt           | 2014 | 3.00          | No description |     |
|      | Hardi           | 2014 | 3.00          | No description |     |
|      | John Deere      | 2014 | 3.00          | No description |     |
| ~    | New Holland     | 2014 | 3.00          | No description |     |
| ~    | Nitro/Miller    | 2014 | 3.00          | No description |     |

Fig. 5.13

## Crops¶

Crops Glossary keeps a list of crops, their name, and color. To work with the Glossary of Crops, go to the menu item "Glossary/Crops" (Fig. 5.14).

| æ     | MAP         | TASKS | FIELDS | GLOSSARY 👻 | KE 👻 |
|-------|-------------|-------|--------|------------|------|
|       |             |       |        |            |      |
|       |             |       |        |            |      |
| Crops | 5           |       |        |            | 1    |
| NAM   | E AND COLOR |       |        |            |      |
|       | Alfalfa     |       |        |            |      |
|       | Apple       |       |        |            |      |
|       | Barley      |       |        |            |      |
|       | Bean        |       |        |            |      |
|       | Beet        |       |        |            |      |
|       | Buckwheat   |       |        |            |      |
|       | Clover      |       |        |            |      |
|       | Corn        |       |        |            |      |

Fig. 5.14

#### Add a new crop

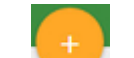

- 1. Bring the cursor to button;
- 2. Fill in the form for a new crop(Fig. 5.15);
- 3. Click SAVE button.

| New crop |      |
|----------|------|
| Name:    |      |
| Color:   | •    |
| CANCEL   | SAVE |

Fig. 5.15

#### Edit the crop

- 1. Select the crop and click on it;
- 2. Edit Name, Color (Fig. 5.16);
- 3. Click SAVE button.

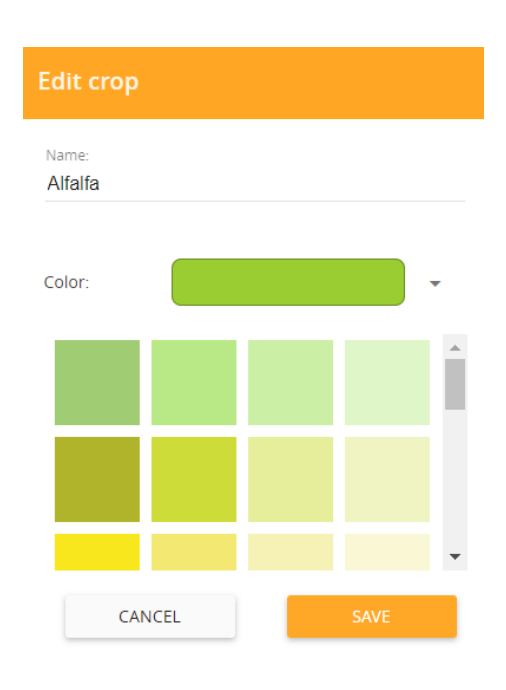

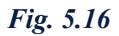

#### **Delete the crop**

- 1. On crops bar click (Fig. 5.14);
- 2. Select crops for deleting. For deleting all crops select the checkbox in the header (Fig. 5.17);
- 3. Click .

For exit from edit mode, click again.

| Crops    | Í              | i 🧨 |
|----------|----------------|-----|
|          | NAME AND COLOR |     |
|          | Alfalfa        |     |
| <b>~</b> | Apple          |     |
|          | Barley         |     |
| <b>~</b> | Bean           |     |
|          | Beet           |     |
|          | Buckwheat      |     |
|          | Clover         |     |
|          | Corn           |     |

Fig. 5.17

## Co-workers

When you want to add a worker to your task, you need to add him in Glossary (Fig. 5.18).

| <b>A</b> | MAP    | TASKS  | FIELDS | GLOSSARY 👻 | KE 👻 |
|----------|--------|--------|--------|------------|------|
|          |        |        |        |            |      |
|          |        |        |        |            |      |
| Workers  | ;      |        |        |            | /    |
|          | NAME   | POSITI | ON     | EMAIL      |      |
|          | Tom    | driver |        |            |      |
|          | Tim    | driver |        |            |      |
|          | Myself |        |        |            |      |

Fig. 5.18

#### Add a new worker

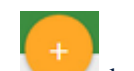

- 1. Bring the cursor to button;
- 2. Fill in the form for a new worker (Fig. 5.19);
- 3. Click SAVE button.

| Name:     |  |
|-----------|--|
|           |  |
|           |  |
|           |  |
| Position: |  |
| Position: |  |
| Position: |  |

Fig. 5.19

#### **Edit the Worker**

- 1. Select the worker and click on it;
- 2. Edit Name, Position (Fig. 5.20);
- 3. Click SAVE button.

| Edit worker         |      |
|---------------------|------|
| Name:<br>Tom        |      |
| Position:<br>driver |      |
| CANCEL              | SAVE |
| CANCEL              | SAVE |

Fig. 5.20

#### **Delete the Worker**

- 1. On workers bar click (Fig. 5.18);
- 2. Select workers for deleting. For deleting all workers, select Checkbox in the header (Fig. 5.21);
- 3. Click

For exit from edit mode, click again.

| Workers |  |        |          |       |  |  |
|---------|--|--------|----------|-------|--|--|
|         |  | NAME   | POSITION | EMAIL |  |  |
|         |  | Tom    | driver   |       |  |  |
| ~       |  | Tim    | driver   |       |  |  |
|         |  | Myself |          |       |  |  |

Fig. 5.21

# 6. Profile & Settings

In the WEB version, you can add and edit your profile. Access the user menu in the top right corner, click near your Name (Fig. 6.1). The menu will appear (Fig. 6.2). Click VIEW PROFILE to view your profile.

- Account
- Settings
- Store

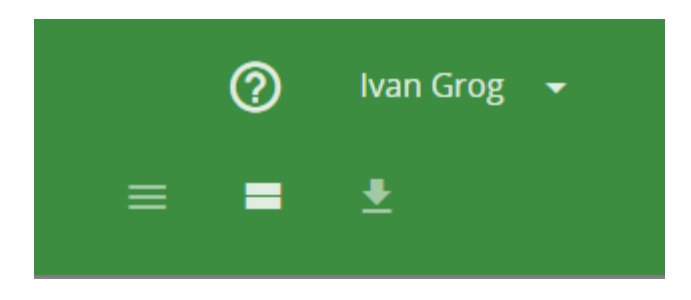

Fig. 6.1.

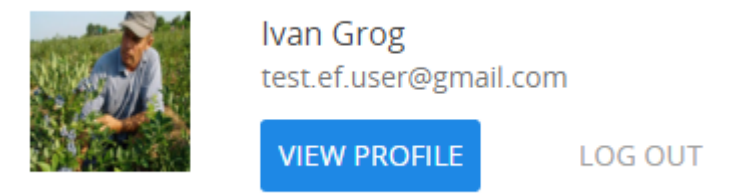

Fig. 6.2

#### Account

In this tab, you'll be able to introduce yourself and upload your photo.

- You can upload a new profile image by clicking CHANGE PHOTO
- Here you can also edit your Name, Last Name, Country, Gender, Birthday, Phone, Additional info;

|  | ACCOUNT | SETTINGS |            |                                              |  |
|--|---------|----------|------------|----------------------------------------------|--|
|  |         |          |            | In Grog<br>a ef user@gmail.com<br>WWGE PHOTO |  |
|  |         |          | Name       | Last name<br>Grog                            |  |
|  |         |          | Country.   | Gender:                                      |  |
|  |         |          | Ukraine    | ▼ Male                                       |  |
|  |         |          | 21.02.1968 | Prone:<br>0507493155                         |  |
|  |         |          |            |                                              |  |
|  |         |          |            |                                              |  |

Fig. 6.3

## Settings

Here you can adjust your general settings ( language and measuring units).

If you changed the language, Demo data (Crops list, Vehicle list) didn't change.

| ß       | МАР      | TASKS |                      | FIELDS | GLOSSARY                       | •  |                    |   |
|---------|----------|-------|----------------------|--------|--------------------------------|----|--------------------|---|
|         |          |       |                      |        |                                |    |                    |   |
| ACCOUNT | SETTINGS | STORE |                      |        |                                |    |                    |   |
|         |          |       | Language:<br>English |        |                                |    |                    | • |
|         |          |       | Area:                |        | Length:                        |    | Speed:             |   |
|         |          |       | Hectare              |        | <ul> <li>Kilometres</li> </ul> | •  | Kilometer per hour | • |
|         |          |       |                      |        | SA                             | WE |                    |   |
|         |          |       |                      |        |                                |    |                    |   |

Fig. 6.4